延岡市 PTA 連絡協議会向け Instagram 操作手順書 2024年1月 株式会社プラージュ

# ◆Instagram 操作手順書◆

| 2  |
|----|
| 4  |
| 5  |
| 5  |
| 5  |
| 5  |
| 7  |
| 7  |
| 12 |
| 12 |
| 18 |
| 20 |
| 21 |
| 21 |
| 23 |
| 25 |
| 26 |
|    |

# ◆Instagram 操作手順書◆

◇HP 上での投稿表示場所

サイトに反映される投稿は「フィード投稿(通常投稿)」と「リール(動画)」の2種類です。

(※リールはサムネイルのみが表示されます。)

Instagram の投稿を行うと、延岡市 PTA 連絡協議会サイトおよび各単 P サイト上に反映されます。 詳しい反映場所は以下(5か所)になります。

① 延岡市 PTA 連絡協議会サイト>ホーム>PTA 活動

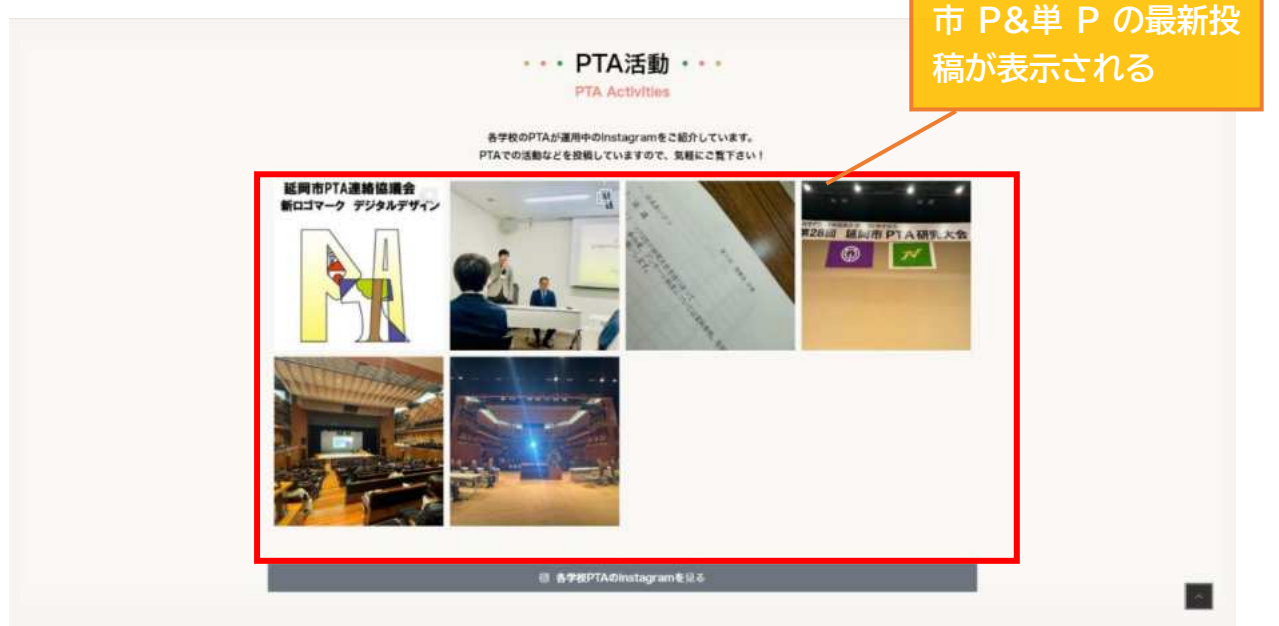

② 延岡市 PTA 連絡協議会サイト>Instagram>最新の投稿

|   | ・・・最新の投稿・・・<br>New Post<br>延岡市PTA連絡協議会                                                                                                    | ī P の最       | 新投稿が              |          |
|---|----------------------------------------------------------------------------------------------------|--------------|-------------------|----------|
|   | 延岡市PTA連綿協議会の新着技術を表示しています!ぜひご覧ください!!                                                                                                    | とういこうして      | ວ                 |          |
|   | Pobeokasi pta     Equip PTAżśłużąć     Krostruczy systemy     Formula i stanicky systemy     Formula i stanicky systemy     Formula i stanicky systemy     Formula i stanicky systemy     Formula i stanicky systemy | 77 A HIS & R |                   |          |
|   | 6 740-76<br>各小中学校PTA                                                                                                    | 単 P<br>最新    | (小中学校)の<br>投稿が表示さ | )<br>:n3 |
| 1 | 各小中学校PTAの新着投稿を表示しています!ぜひご覧ください!!                                                                                                    |              |                   |          |
|   | 各小学校PTA                                                                                                    | 単 P<br>最新    | (小学校)の<br>投稿が表示さ  | ะกอ _    |
|   | 各小学税PTAの新器投稿を表示しています!ぜひご覧ください!!                                                                                                    |              |                   |          |

Copyright (C) PRAGE Inc. All Rights Reserved.

③ 延岡市 PTA 連絡協議会サイト>Instagram>小中学校 Instagram>最新の投稿

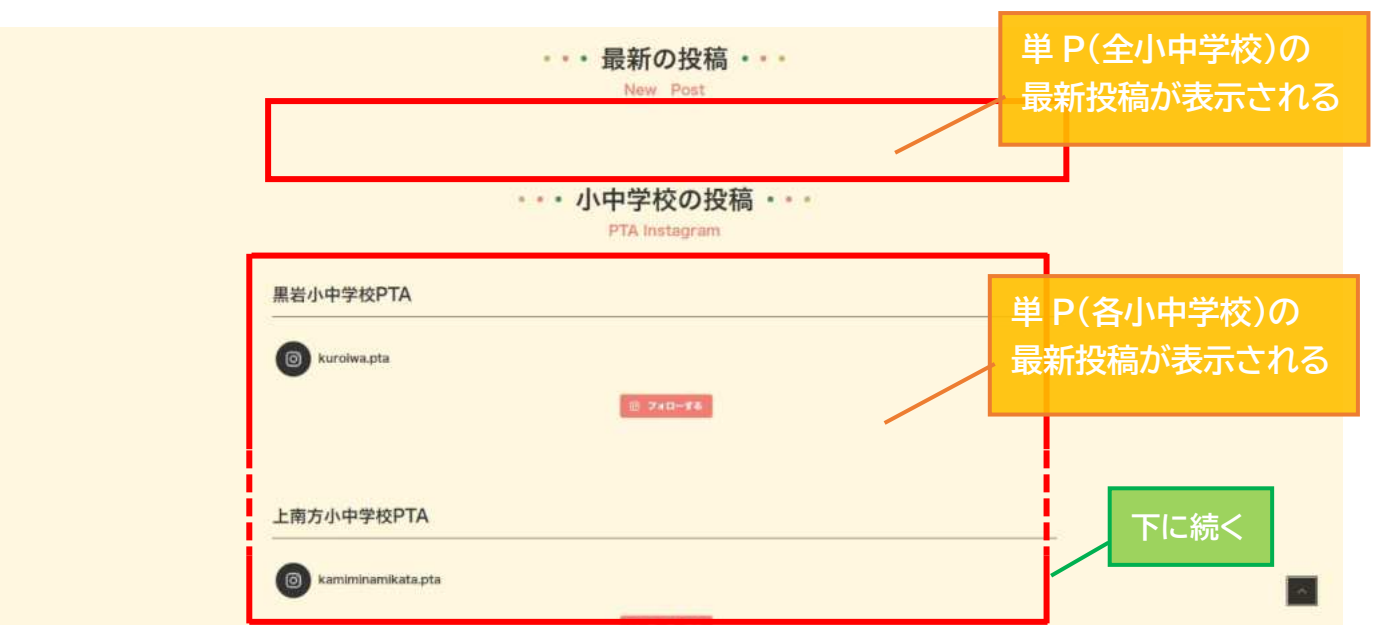

④ 延岡市 PTA 連絡協議会サイト>Instagram>小学校 Instagram>最新の投稿

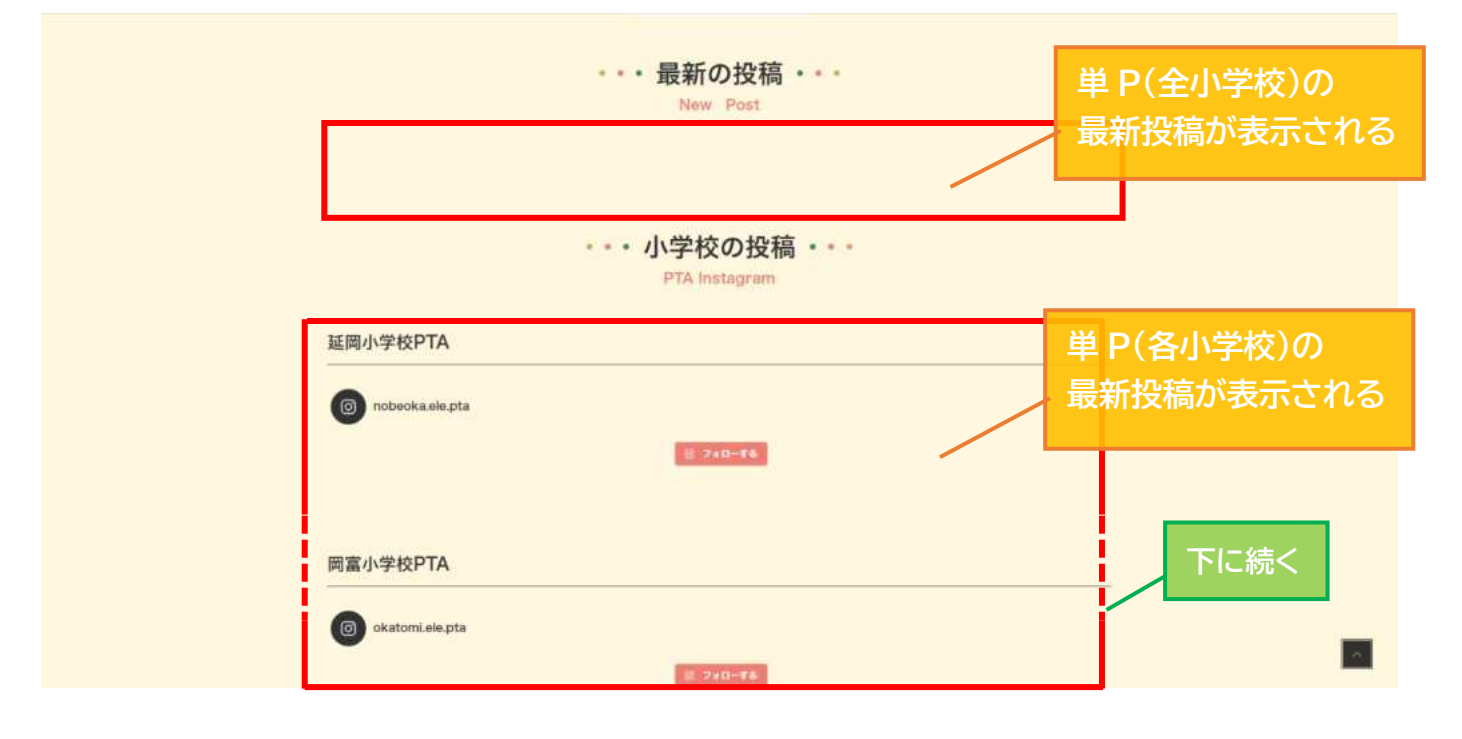

⑤ 延岡市 PTA 連絡協議会サイト>各学校 PTA サイト>単 P サイト

| PTABLEBULTUET. TO TE (KSW)<br>PTABLEBULTUET. TO TE (KSW)<br>PTABLEBULTUET.                                                   |                                           |
|----------------------------------------------------------------------------------------------------|-------------------------------------------|
| ・・・ 延岡小学校PTA Instagram ・・・<br>Nobeoka elementary school PTA Instagram<br>延岡小学校PTAの活動の様子を留せています。<br>Instagramのフォローお持ちしております I | 単 P サイトの<br>最新投稿が表示される                    |
| nobecka.ele.pta                                                                                                    |                                           |
| ・・・ 延岡小学校PTAについて・・・<br>Nobeoka elementary school PTA<br>PTAってなに?                                                             | 画像は延岡小学校 PTA のサイトなので、延岡小学校 PTA の投稿が表示されます |

【投稿がサイトに反映されるまでの時間】

サイト内の Instagram 表示エリアは約30分おきに更新されます (※投稿から30分後に反映ではありませんのでご注意ください。)

◇アカウントのログイン方法

①ログイン方法

【ログインしたいアカウントが表示されて<mark>いる</mark>場合】

下画像のように、ログインしたいアカウントが表示されている場合は、アカウントをタップするだけで ログインできます。

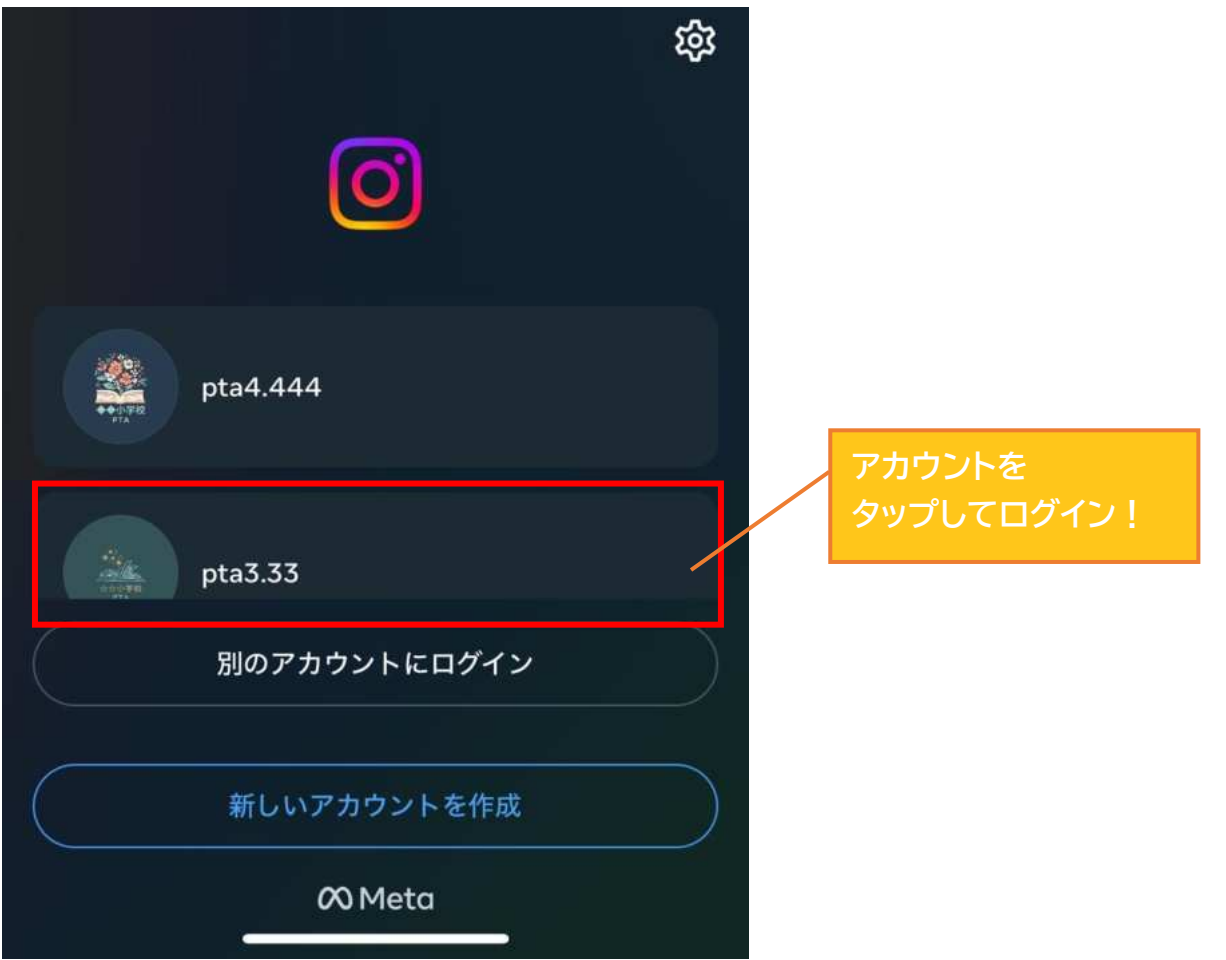

【ログインしたいアカウントが表示されて<mark>いない</mark>場合】

ログインしたいアカウントが表示されていない場合は、画面下部の"別のアカウントにログイン"を タップしてください

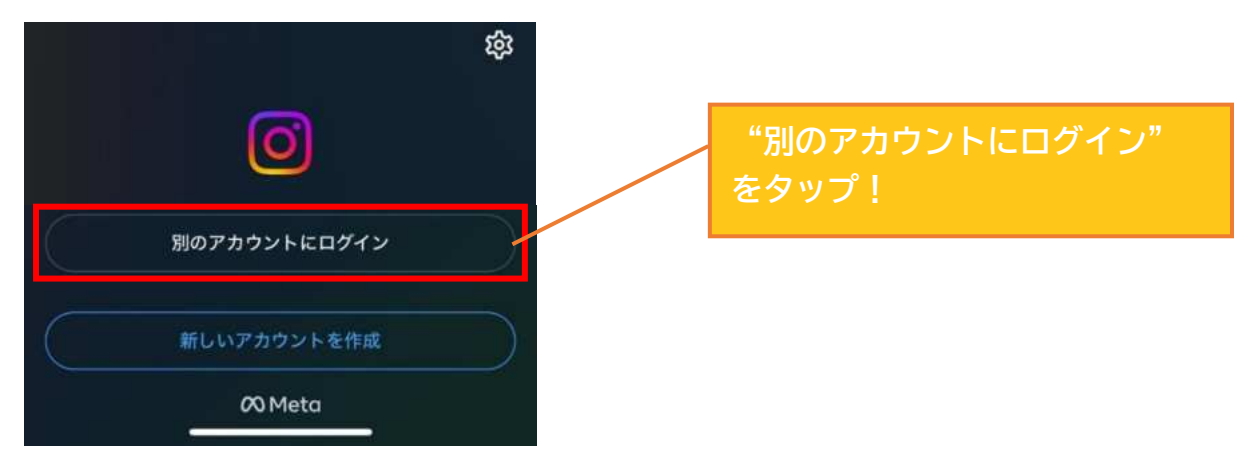

上の四角に"ユーザーネーム" を入力。 下の四角にパスワードを入力しましょう。

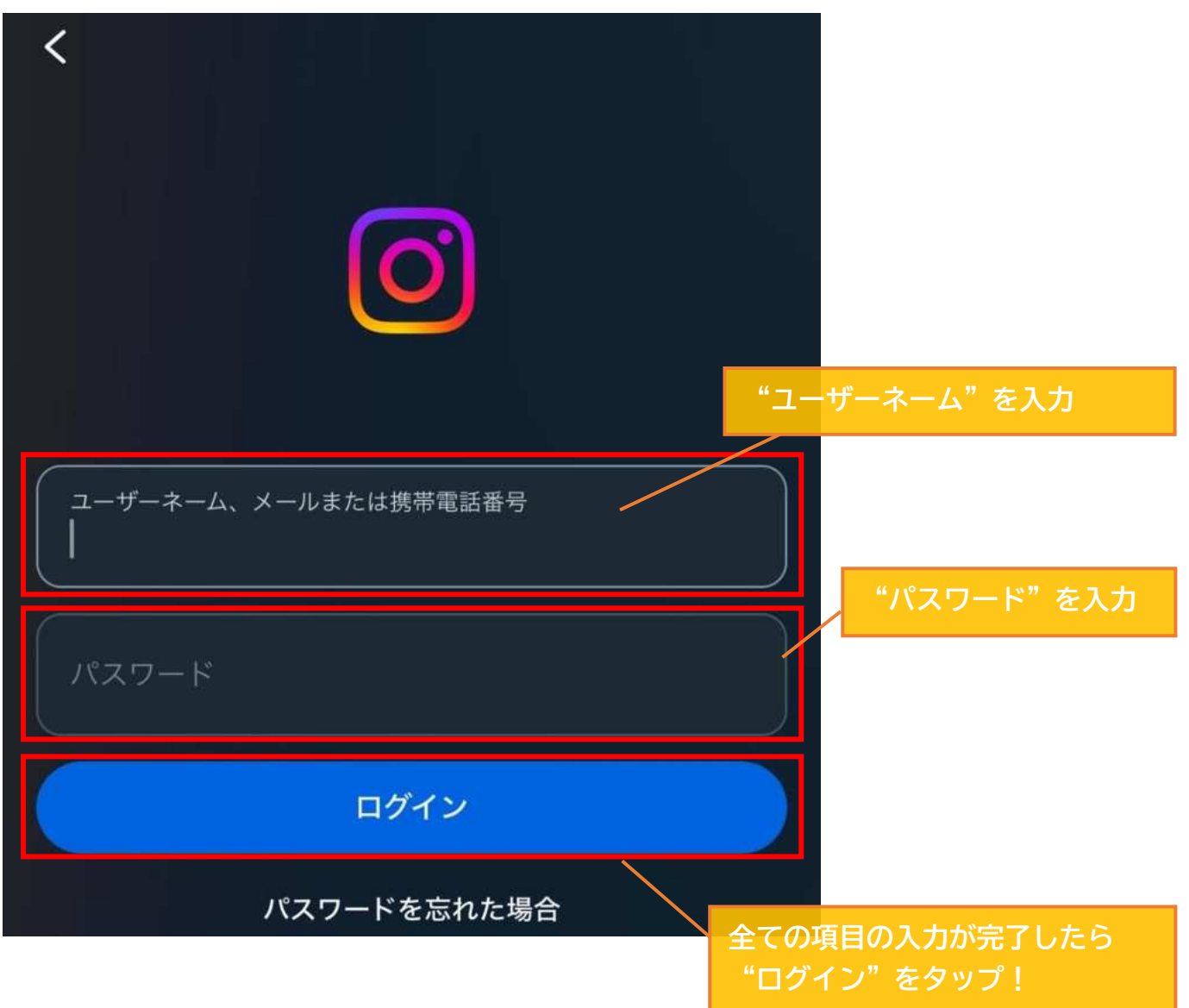

ログイン情報を保存するか聞かれると思いますが、保存してもしなくても大丈夫です。 保存すれば、**次回ログイン時にパスワード入力などを省略**できます。

アカウントのログイン方法は以上になります。

### ◇記事の投稿方法

Instagramの投稿方法は主に2つあります。

◆フィード投稿【通常投稿】

→フィード投稿は「投稿」タブから**写真や動画を投稿**することができます。最大10枚の写真 or 動画を まとめて投稿でき、【通常投稿】と呼ばれる場合もあります。

フォロワーのホーム画面に大きく表示されるためよく目立ちます。投稿方法に迷ったらまずは

フィード投稿をするといいでしょう。

◆リール投稿

→リールズ投稿では、最大 90 秒の動画投稿ができます。ショートムービーに特化しており、インスタ内か ら撮影や編集もできます。

◆フィード投稿(通常投稿)

プロフィール画面右上の「+」または、画面下部の「+」をタップしましょう。

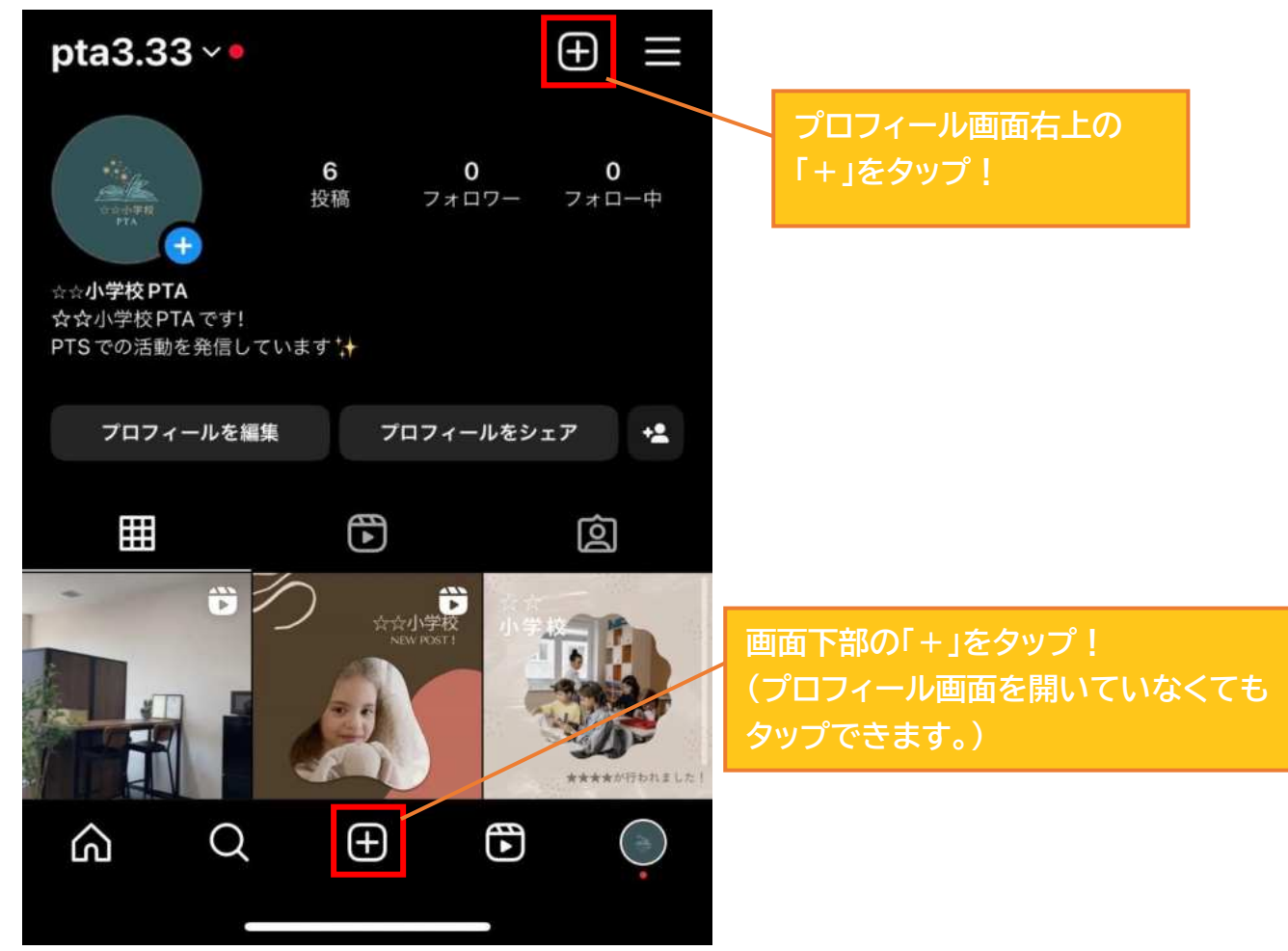

下画像の画面が表示されたら、カメラマークの隣のボタンを押します。

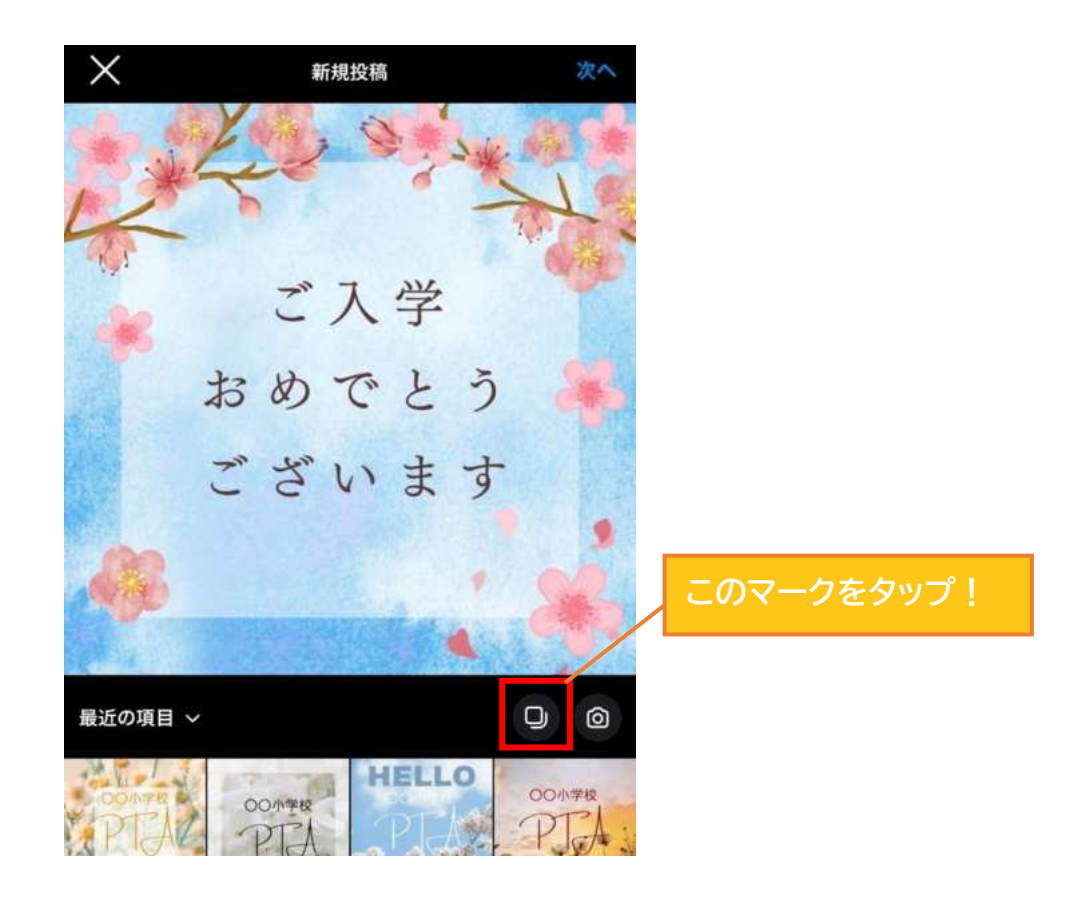

きちんとタップできていれば、ボタンは青くなります。

続いて、投稿したい画像の選択を行いましょう。

タップして選択した順に、画像の右上に番号が振られます(1投稿の上限が10枚までなので①~⑩)。 また、振られた番号順に投稿画面へ表示されます(①が一番最初)

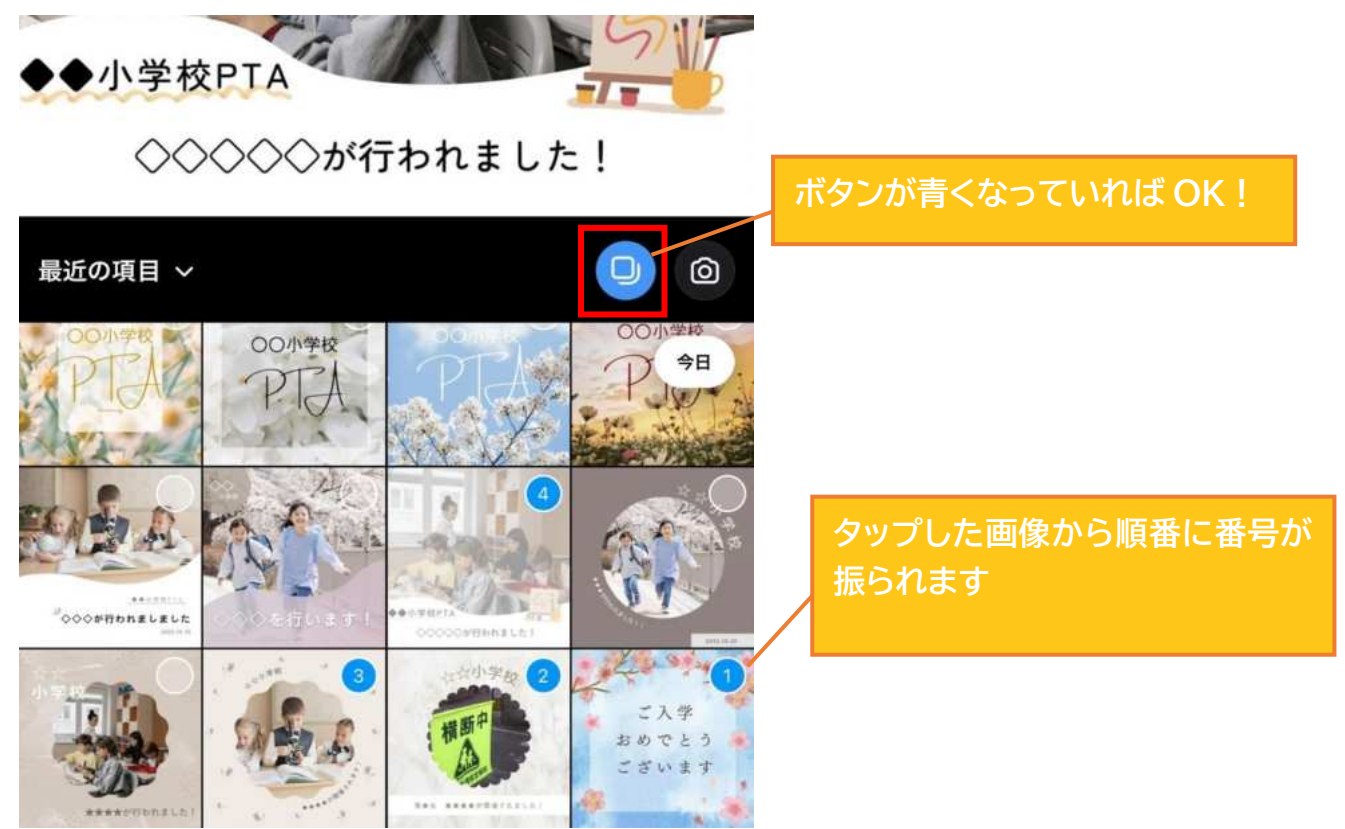

投稿したい画像を選択し終わったら、画面右上の"次へ"をタップします。

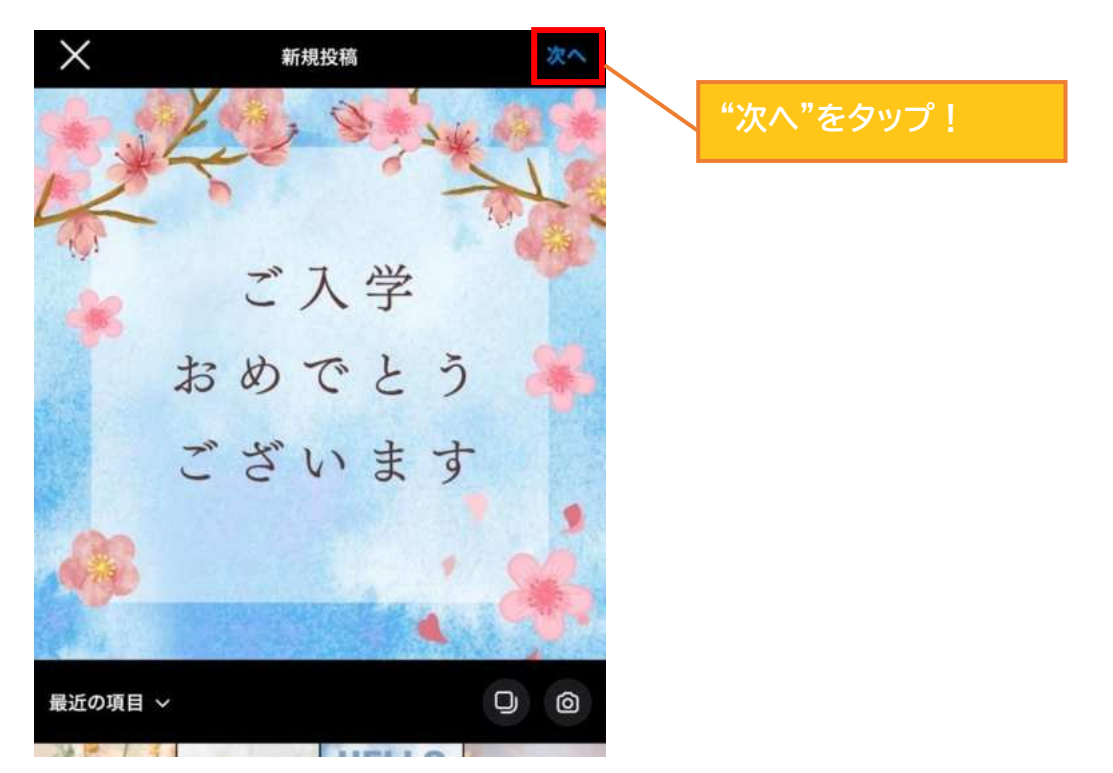

写真の編集画面に遷移します。ここでは、各写真にフィルターを付けることができます。 フィルターを付ける必要がない場合は何もせずに右上の"次へ"をタップしましょう。

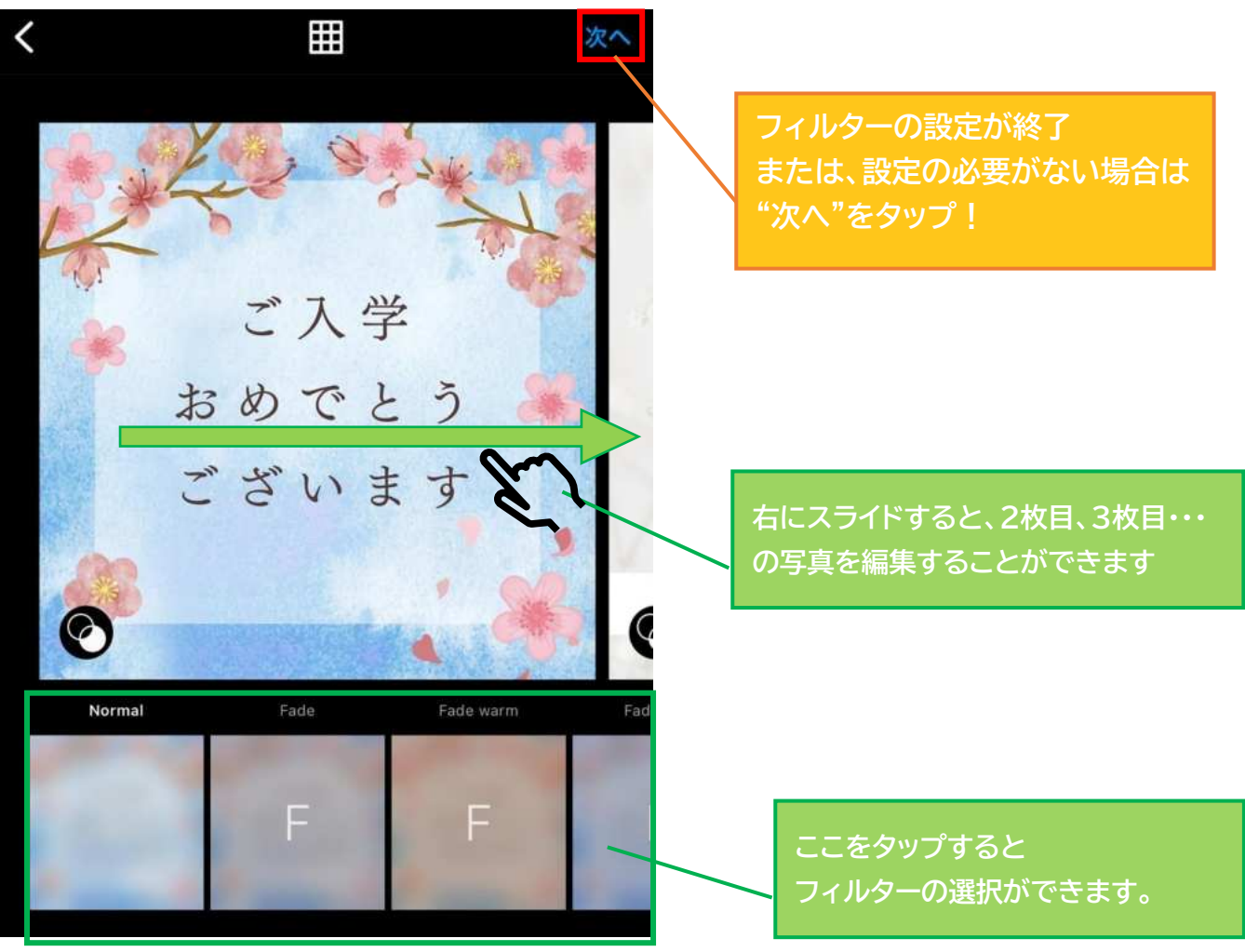

### 下画像の画面に遷移します。

全ての項目に関して入力が完了したら、"シェア"をタップして実際に投稿してみまし

| く     新規投稿       キャプションを入力     キャプションを入力                                                                                                    | 投稿のテキストを入力できる<br>ハッシュタグ「#〇〇」や<br>メンション「@ユーザー名」の追加もできる                |  |  |  |  |
|----------------------------------------------------------------------------------------------------|----------------------------------------------------------------------|--|--|--|--|
| ● 他の人が投稿に追加するのを許可する                                                                                                    | リポスト機能を許可する場合はオンにしま<br>しょう。必要ない場合はそのままで OK                           |  |  |  |  |
| <ul> <li>How it works</li> <li>タグ付け</li> </ul>                                                                                                    | 投稿に関連するユーザーを追加できる                                                    |  |  |  |  |
| オーディエンス すべての人 NEW      メ     ・     ・     ・     ・     ・     ・     ・     ・     ・     ・     ・     ・     ・     ・     ・     ・     ・     ・     ・     ・     ・     ・     ・     ・     ・     ・     ・     ・     ・     ・     ・     ・     ・     ・     ・     ・     ・     ・     ・     ・     ・     ・     ・     ・     ・     ・     ・     ・     ・     ・     ・     ・     ・     ・     ・     ・     ・     ・     ・     ・     ・     ・     ・     ・     ・     ・     ・     ・     ・     ・     ・     ・     ・     ・     ・     ・     ・     ・     ・     ・     ・     ・     ・     ・     ・     ・     ・     ・     ・     ・     ・     ・     ・     ・     ・     ・     ・     ・     ・     ・     ・     ・     ・     ・     ・     ・     ・     ・     ・     ・     ・     ・     ・     ・     ・     ・     ・     ・     ・     ・     ・     ・     ・     ・     ・     ・     ・     ・     ・     ・     ・     ・     ・     ・     ・     ・     ・     ・     ・     ・     ・     ・     ・     ・     ・     ・     ・     ・     ・     ・     ・     ・     ・     ・     ・     ・     ・     ・     ・     ・     ・     ・     ・     ・     ・     ・     ・     ・     ・     ・     ・     ・     ・     ・     ・     ・     ・     ・     ・     ・     ・     ・     ・     ・     ・     ・     ・     ・     ・     ・     ・     ・     ・     ・     ・     ・     ・     ・     ・     ・     ・     ・     ・     ・     ・     ・     ・     ・     ・     ・     ・     ・     ・     ・     ・     ・     ・     ・     ・     ・     ・     ・     ・     ・     ・     ・     ・     ・     ・     ・     ・     ・     ・     ・     ・     ・     ・     ・     ・     ・     ・     ・     ・     ・     ・     ・     ・     ・     ・     ・     ・     ・     ・     ・     ・     ・     ・     ・     ・     ・     ・     ・     ・     ・     ・     ・     ・     ・     ・     ・     ・     ・     ・     ・     ・     ・     ・     ・     ・     ・     ・     ・     ・     ・     ・     ・     ・     ・     ・     ・     ・     ・     ・     ・     ・     ・     ・     ・     ・     ・     ・     ・     ・     ・     ・     ・     ・     ・     ・     ・     ・     ・     ・     ・     ・     ・     ・     ・     ・     ・     ・     ・     ・     ・     ・     ・     ・     ・     ・     ・     ・     ・     ・     ・     ・ | 投稿を閲覧できる人を限定することができ<br>る。閲覧範囲は"親しい友達"の設定を行う<br>必要があります               |  |  |  |  |
| ♥ 場所を追加 JR延岡駅 高田万十 宮崎県延岡市 チキン南蛮 直ちゃん                                                                                                    | 投稿に関連する場所の位置情報を追加で<br>きる。必要ない場合はそのままで OK                             |  |  |  |  |
| ま 音楽を追加 ・ ・ ・ ・ ・ ・ ・ ・ ・ ・ ・ ・ ・ ・ ・ ・ ・ ・ ・                                                                                                    | 投稿に BGM を付けることができる。<br>必要ない場合はそのままで OK                               |  |  |  |  |
| プロフィールでのみシェア                                                                                                    | プロフィール画面でのみ投稿が表示されま<br>す。そのままで OK です。                                |  |  |  |  |
| Facebook                                                                                                    | 同じ端末でログインしているアカウントが表<br>示され、そのアカウントへの投稿も可能です<br>が、必要ないのでそのままで OK です。 |  |  |  |  |
| シェア<br>                                                                                                    | Facebook への自動シェアが行えますが、<br>必要ないのでそのままで OK です。                        |  |  |  |  |
| 全ての項目について選択が完了したら<br>"シェア"をタップ!                                                                                                    |                                                                      |  |  |  |  |

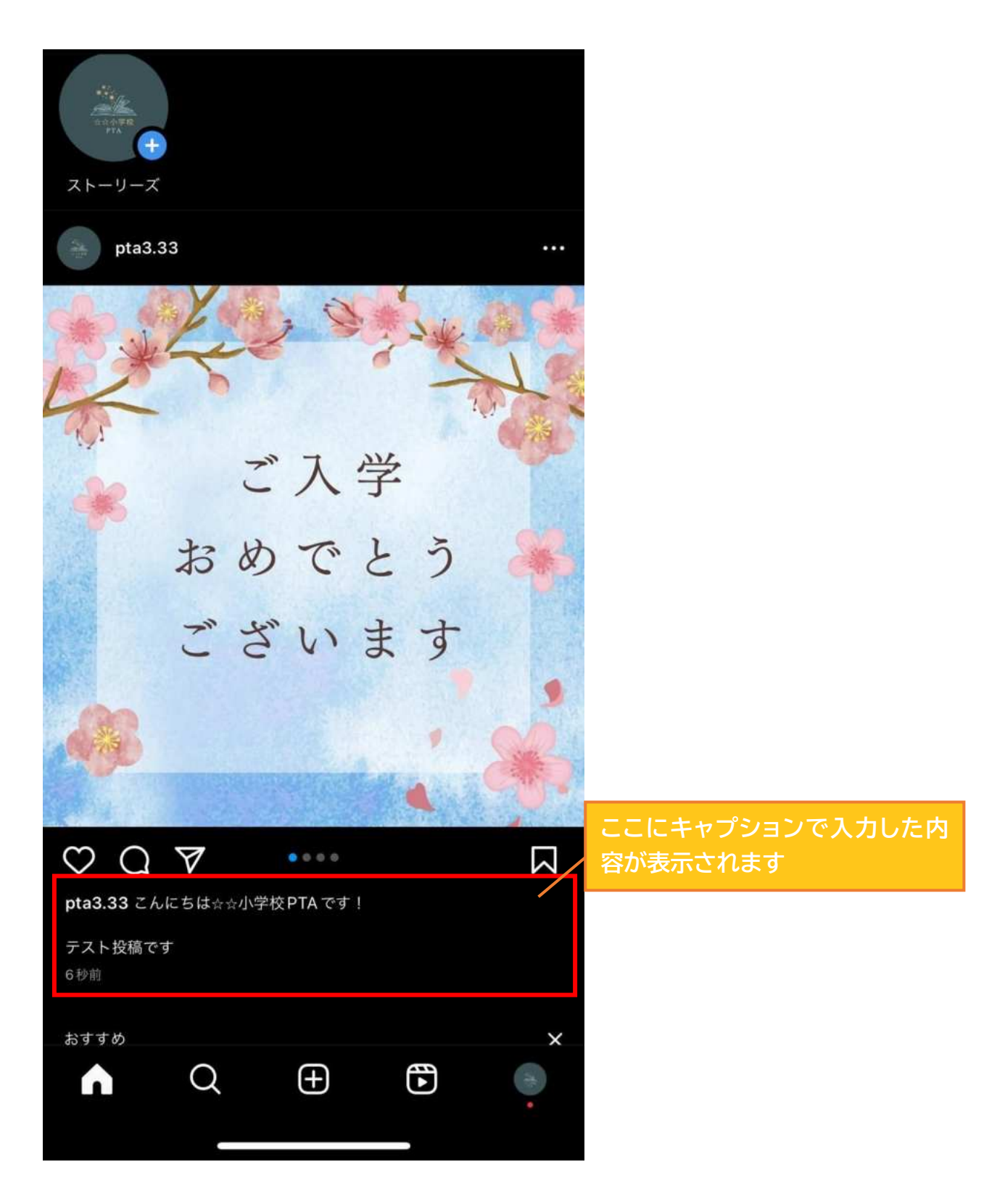

しばらく時間をおいて(約30分)サイトに投稿が反映されるか確認してみましょう。 反映場所がわからない場合は<u>【◇HP 上での投稿表示場所】</u>をご確認ください。

#### ◆リール投稿

リール機能を使うことで「最大 90 秒のショートムービーをインスタグラム内で作成・編集・投稿」 することができます。

- 【リール投稿の基本的な作り方(撮影~投稿)】
- ・リールの作成画面を開きましょう。
- プロフィール画面下部の「+」ボタンをタップし、画面下部の項目を右にスライドして「リール」に合わせる

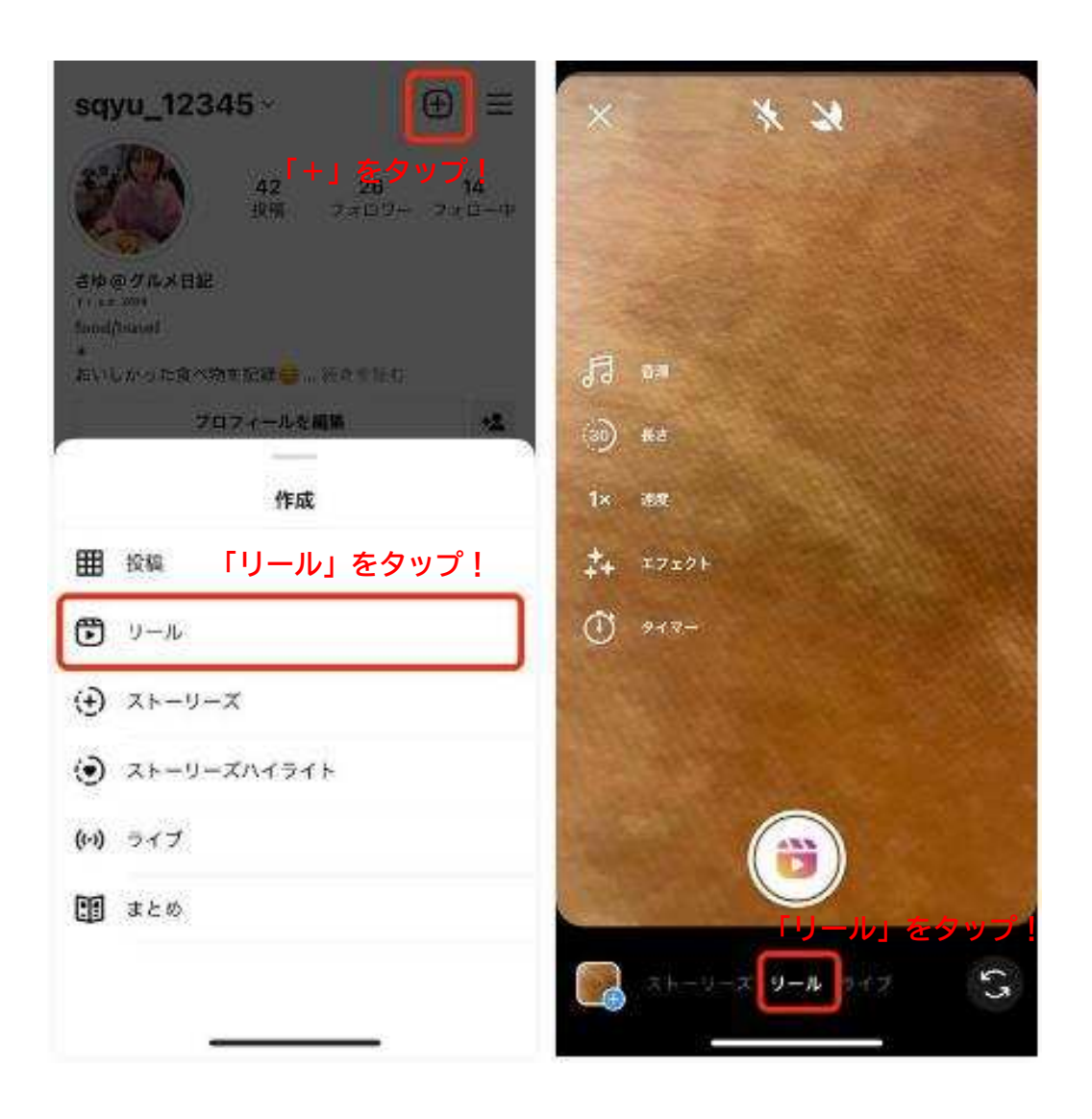

・画面の見方

- ① 撮影ボタン:動画の撮影が始まる
- ② メニューボタン:上から「音楽(BGM)」「長さ(最大90秒)」「速度(スロー/倍速)」「エフェクト(ARエフェクト)」「タイマー(カウント開始やコマ撮りに便利)」
   ※「長さ」ボタンをタップすると、15秒・30秒・60秒・90秒と動画の長さを設定できるようになります。

※「速度」ボタンで表示される速度メニューでは、早送りやスロー撮影の設定が可能です。「×1」を標準速度とし、上側がスロー撮影、下側が倍速撮影になっています。例えば、「×3」で撮影すると、出来 上がりは3倍速で再生されます。

- ③ アルバム:撮影済みの動画・静止画(写真)の追加
- ④ イン/アウトカメラ:タップでカメラのイン・アウトを切り替え

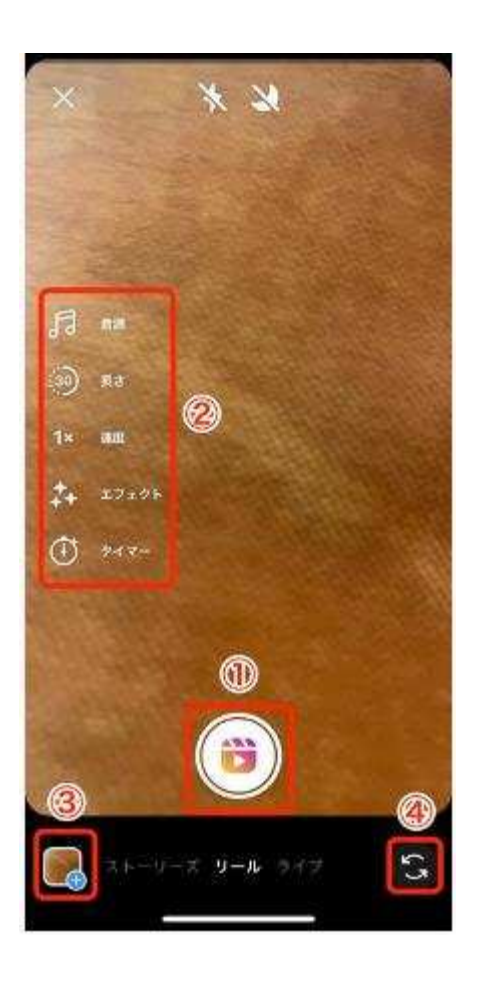

・エフェクトや再生速度の設定をしておく

「キラキラマーク」をタップするとエフェクト選択画面が表示されます。

レトロなエフェクトやキラキラ加工ができるエフェクト、音に合わせて場面が変わるエフェクトなど色々 試してみましょう。

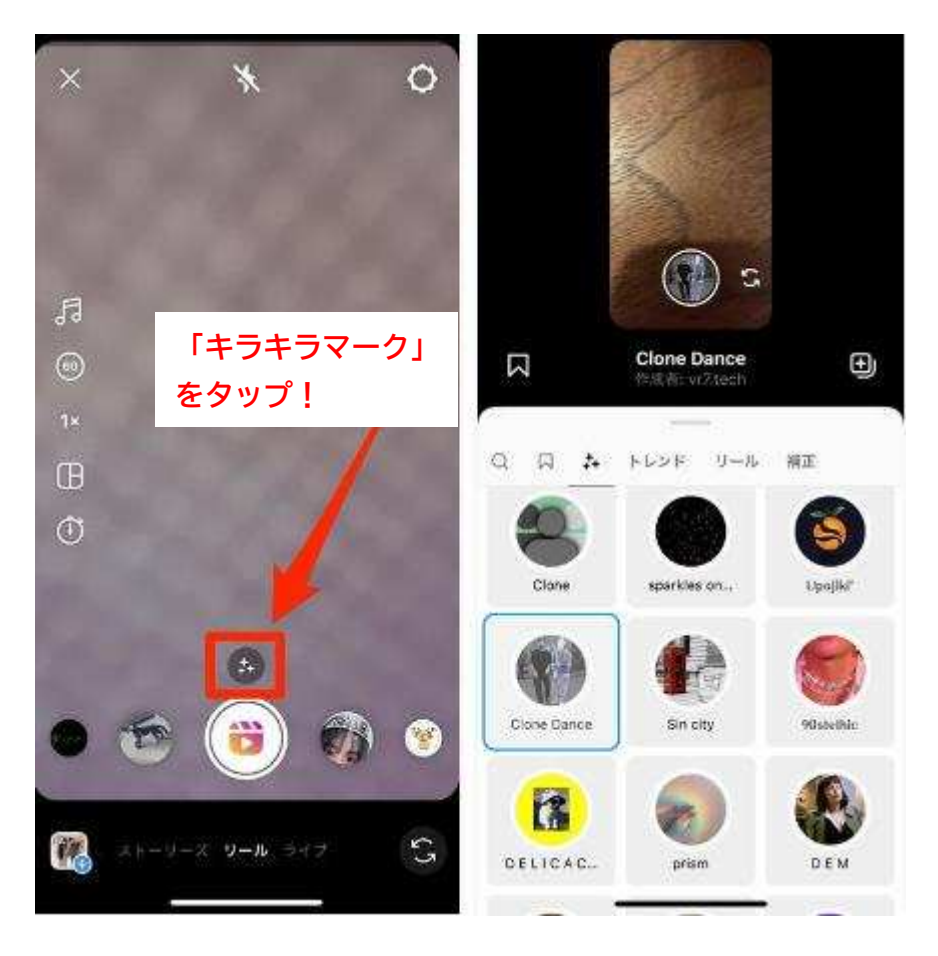

※再生速度は、撮影後に再設定、変更ができません。早送り再生またはスロー再生の動画を作成する場合は、 事前に「速度」ボタンから設定しておきましょう。

・撮影前に動画の長さを確認(15秒・30秒・60秒・90秒)

「長さ」ボタンをタップすると15秒・30秒・60秒・90秒の4つから尺を選択できるようになります。 長さを決定したら、撮影を始めていきましょう。

※撮影をしなくても、端末のアルバム内にある動画や画像を組み合わせて作成することができます。

・自撮り撮影をする場合などに便利なのがタイマー設定です。リール動画の尺のうち、最初の動画をどのく らいの長さで撮るのかを決めたり、カウントダウンを設定したりできます。

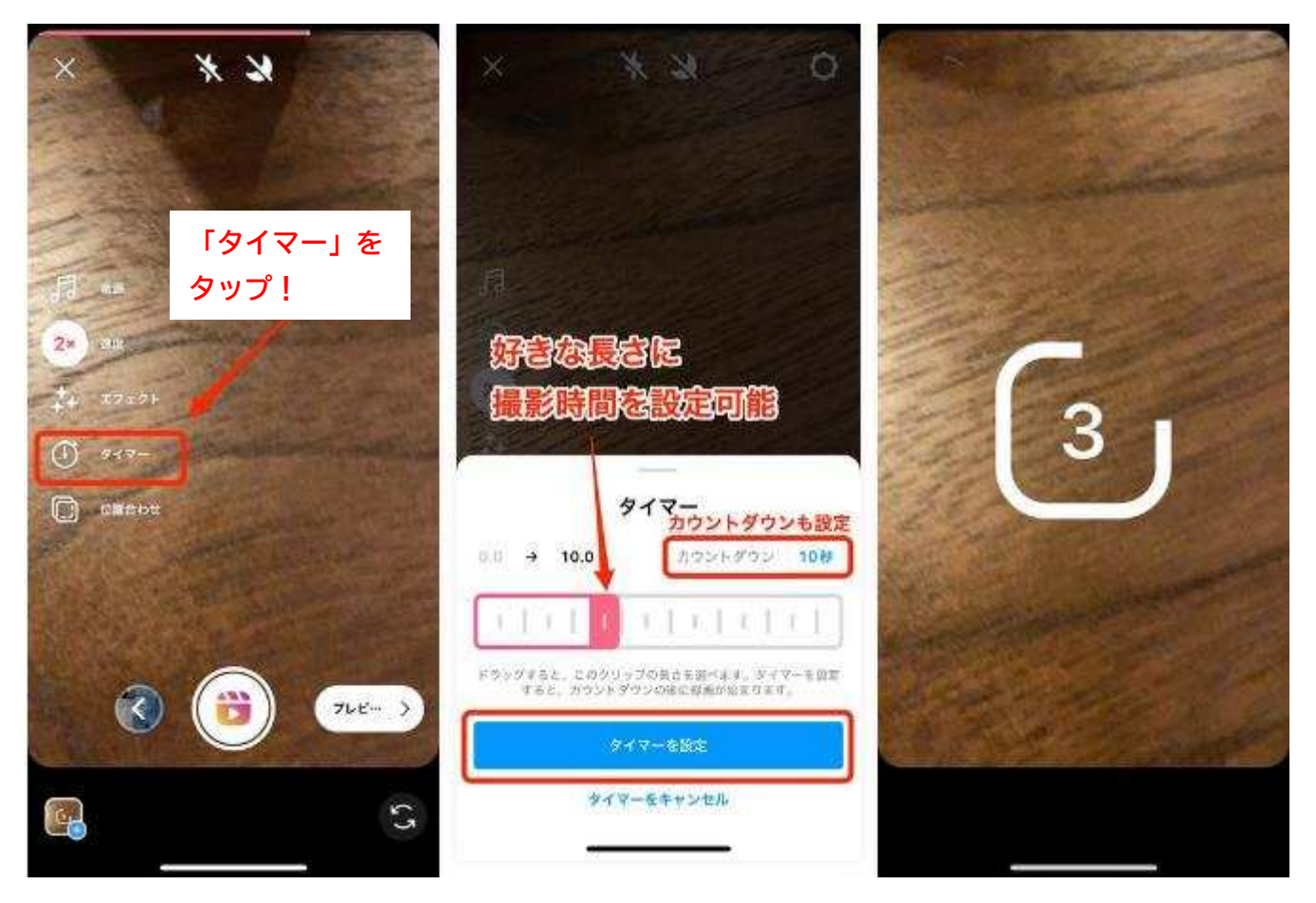

表示された赤いバーを右へ伸ばすと、撮影時間の調整ができるようになります。たとえばタイマーを3秒間 にしておくと、3秒間の収録が終わったときに自動で撮影が停止するため、いくつかのコマに分けて撮影し たい場合に便利です。「カウントダウン」部分では、3秒または10秒でカウントダウンを設定できます。

あとは、シャッターボタンをタップすればカウントダウンが始まり、撮影がスタートします。

・カバー写真やキャプションなどを入力して投稿

撮影が終わったら「プレビュー」をタップ。全体の動画を確認し、問題なければ次へと進みます。

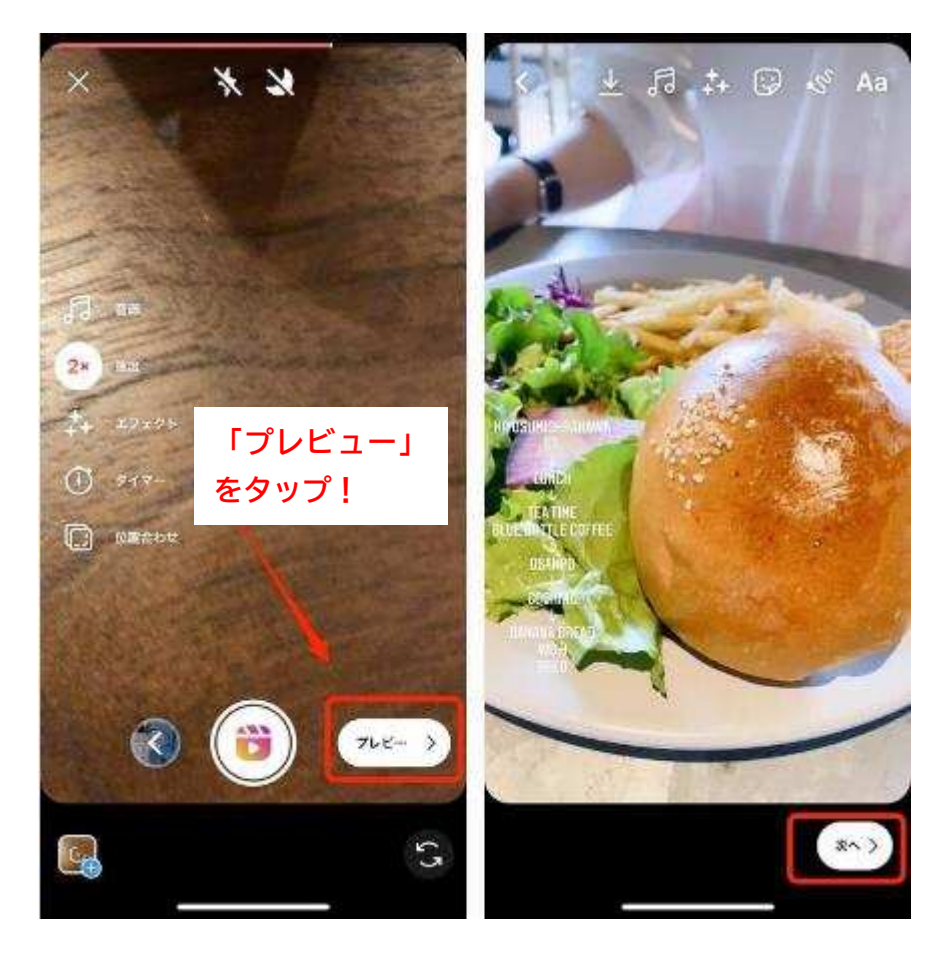

「シェア」画面に遷移するので、まずはカバー画像から選んでいきましょう。カバー写真は、リールとして シェアしたときにプロフィールグリッドや「リール」タブに表示される静止画として使われます。「カバー を編集」をタップして動画の中から適切なカットを選ぶか、カメラロール(ギャラリー)から追加で好きな 静止画を選べます。

あとは「キャプションを書く」の部分に説明やハッシュタグなどを入力し、最後にシェアをタップしてくだ さい。

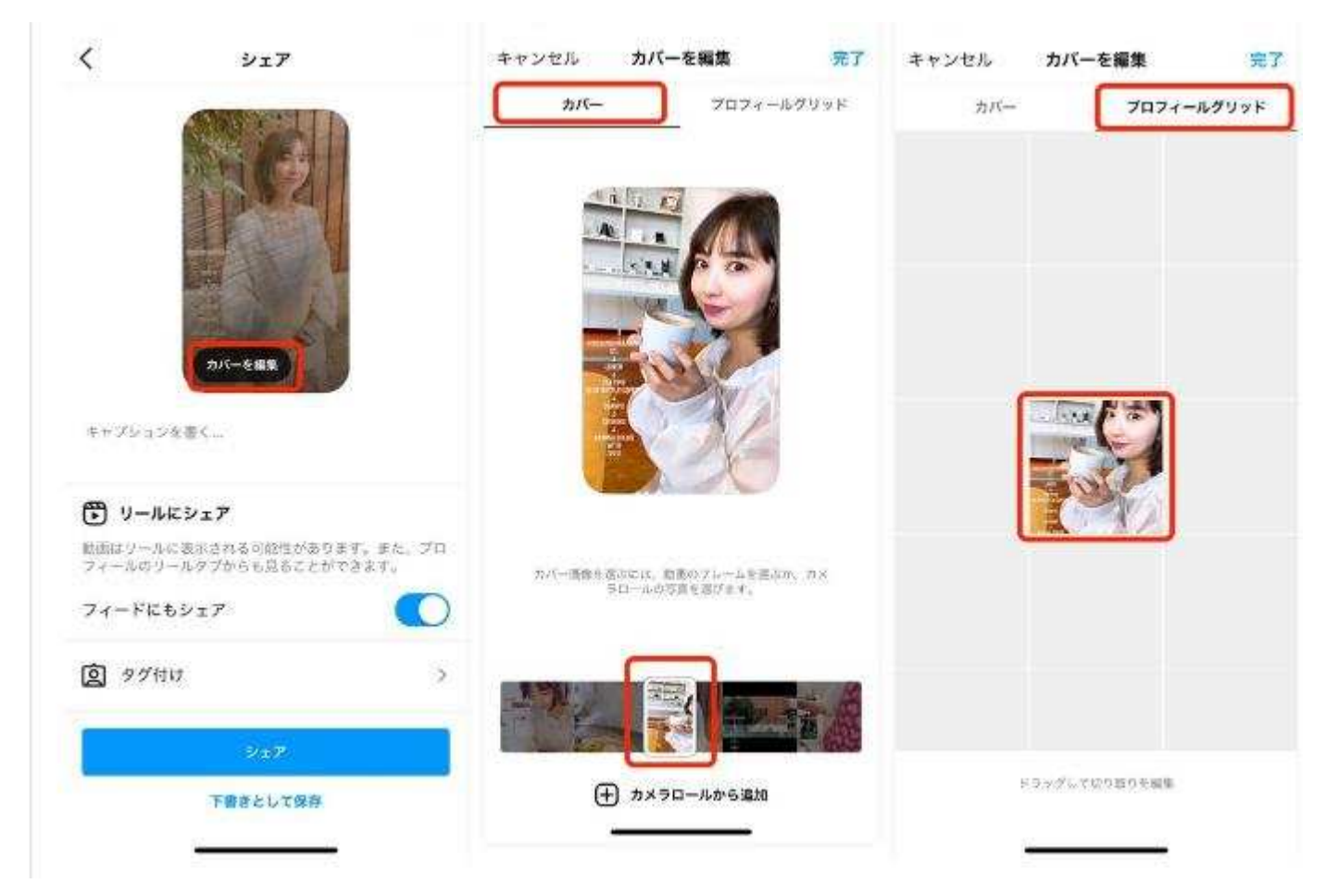

・撮影をせずにリールを作成する方法(端末のアルバム内) 【端末のアルバムにある動画を組み合わせて作成(編集〜投稿)】 撮影済みの複数の動画を組み合わせて、リールのムービーを作成することで、ダイジェストのようなショー トムービーを作ることができます。

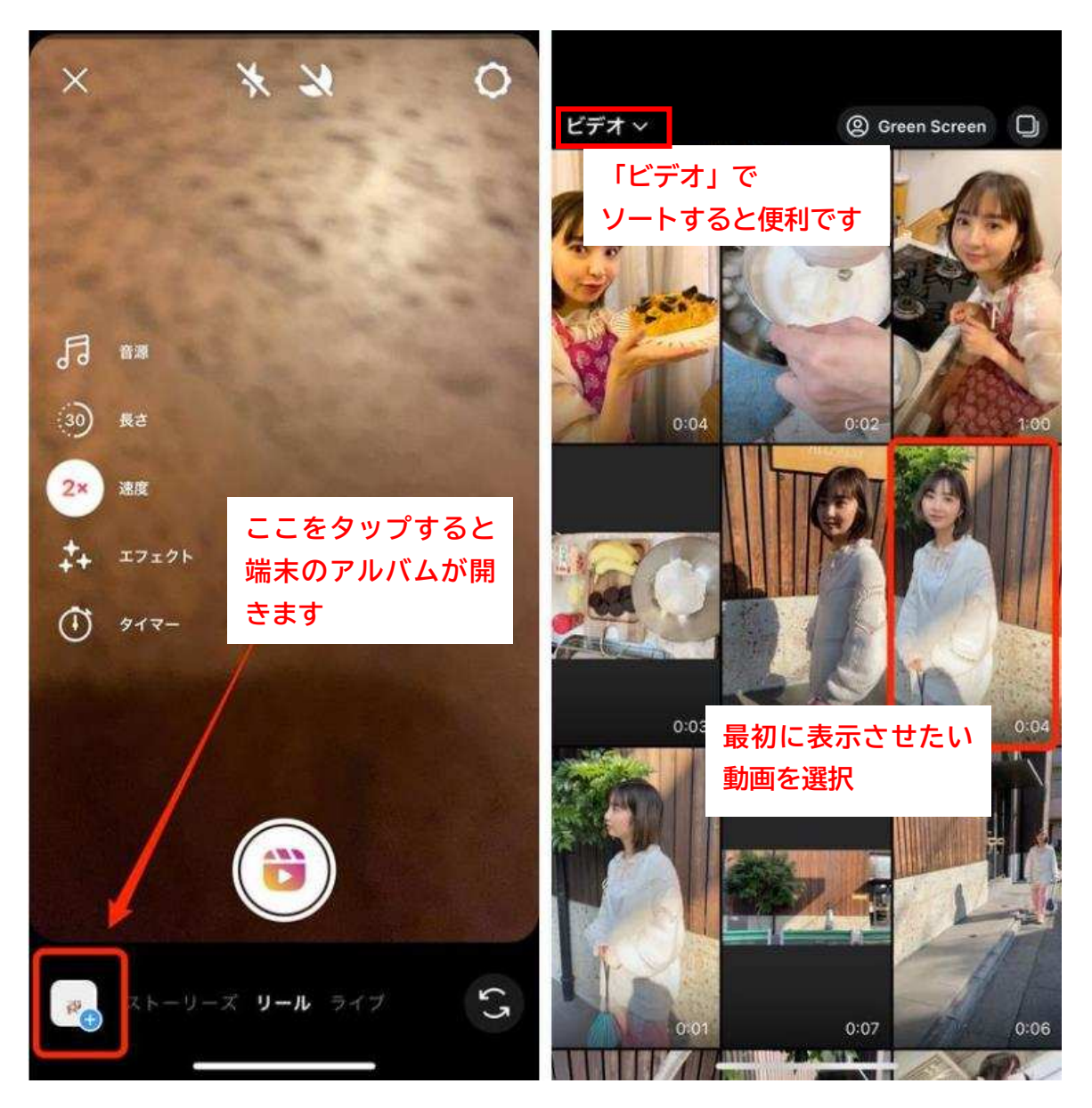

リール作成画面左下の四角いボタンをタップすると、端末のアルバムに保存されている動画一覧が表示されます。この中から最初の動画を1つ選んでください。

続いて、選択した動画から好きな部分を切り取っていきます。画面下に表示された白いボックスの左右に あるバーを動かして調整したら、右上の追加をタップします。

このとき、画面上部には90秒間のうちどれだけ使用済みかが分かる再生バーが表示されます。あとどれく らい動画を追加できるのかがわかるようになっているので、このバーを見ながら1つひとつの動画の長さ を調整してください。

同じ工程を繰り返し、2つ目、3つ目と動画を選択していきましょう。上の再生バーが全部埋まらなくて も、90 秒以内であれば OK です。

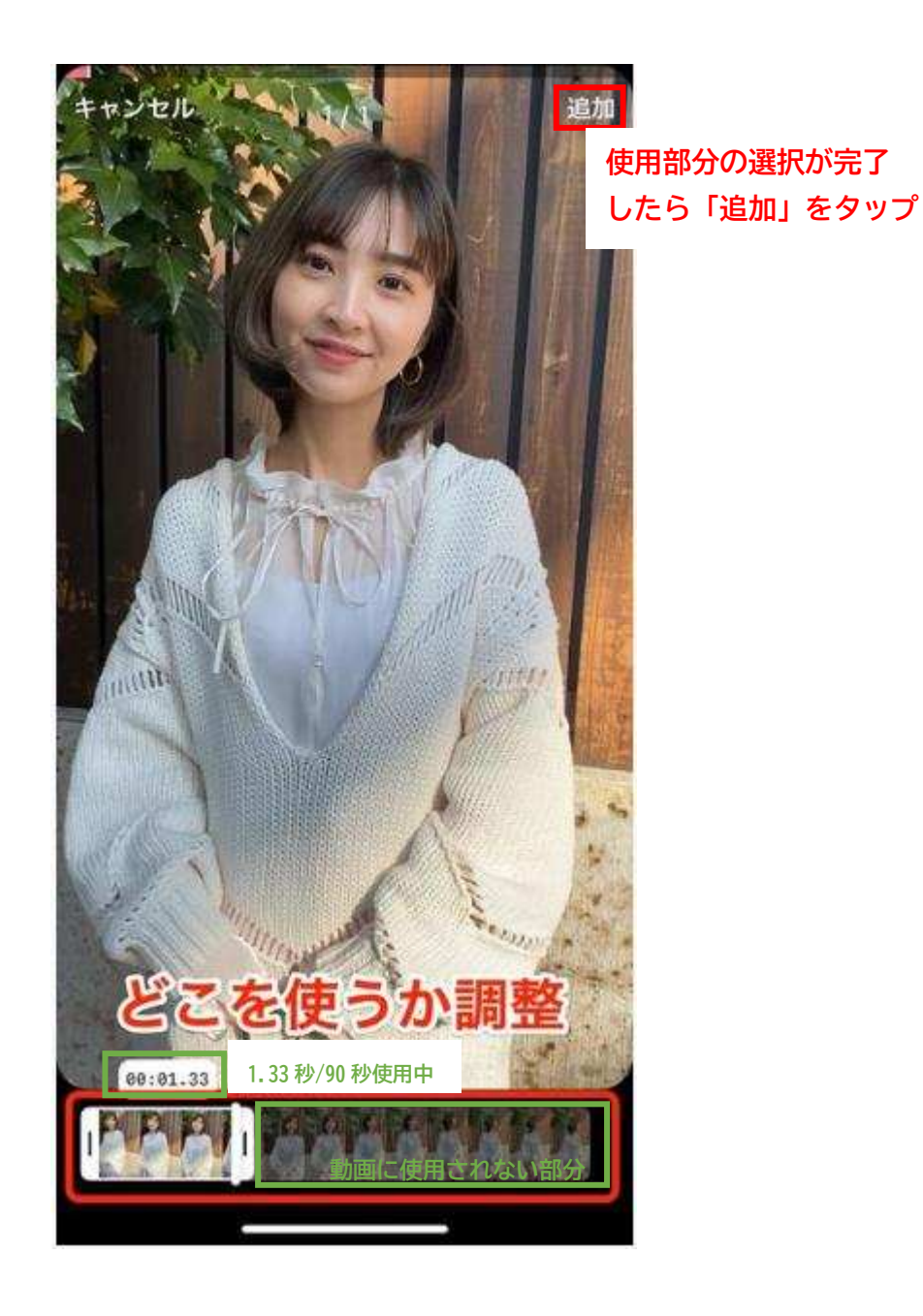

【アルバムにある画像を組み合わせて作成】

端末のアルバム内の写真を組み合わせたリール動画も作成可能です。スライドショーのような動画が簡単 に出来上がります。

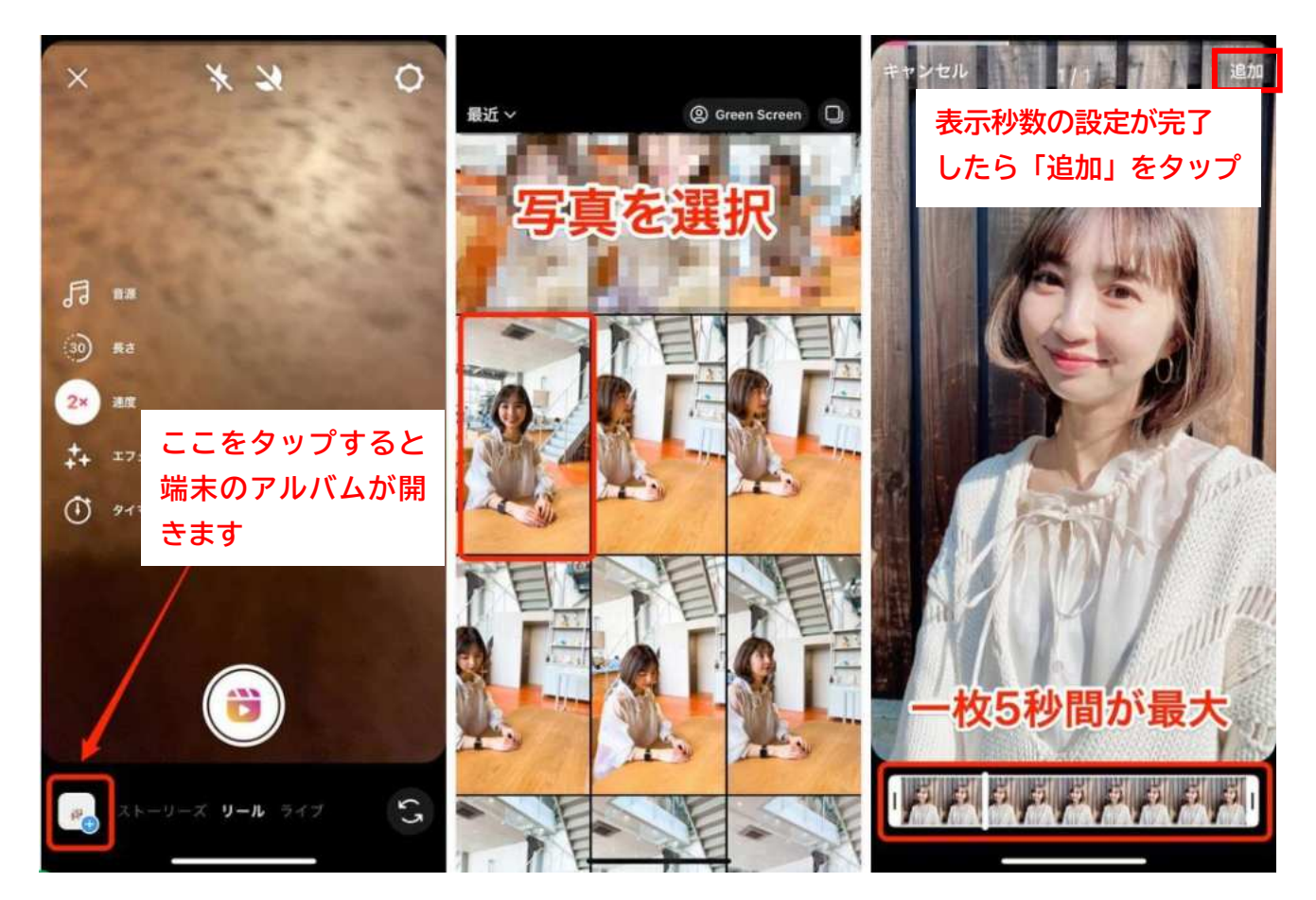

画面左下のボタンからアルバムを開き、1枚目の写真を選択します。1枚の写真につき5秒間の尺がデフォ ルトで設定されています。1つの写真に対して5秒は少し長いと感じる人は、画面下の白い枠を調整して秒 数を短くしてください。調整後、右上の追加をタップします。 あとは、同じ工程を繰り返して、アルバム内の写真を追加していきます。

紹介したもの以外にも、BGMの設定や効果音の設定などもできるので、様々なサイトを参考にリール投稿を 行ってみましょう(参考 URL→<u>https://appllio.com/instagram-reels-how-to-use</u>)

<mark>※リールを投稿してしまうと、後から BGM やエフェクトを変更・追加などはできません。再編集でおこなえ</mark> る操作は、キャプション、カバー写真、タグ付けの変更のみです。

しばらく時間をおいて(約30分)サイトに投稿が反映されるか確認してみましょう。 反映場所がわからない場合は<u>【◇HP上での投稿表示場所】</u>をご確認ください。

【フィード(通常投稿)の削除方法】

まず、プロフィール画面を表示させましょう。プロフィール画面の表示ができたら、削除したい投稿を タップしましょう。続いて右上の「・・・」をタップしてください。

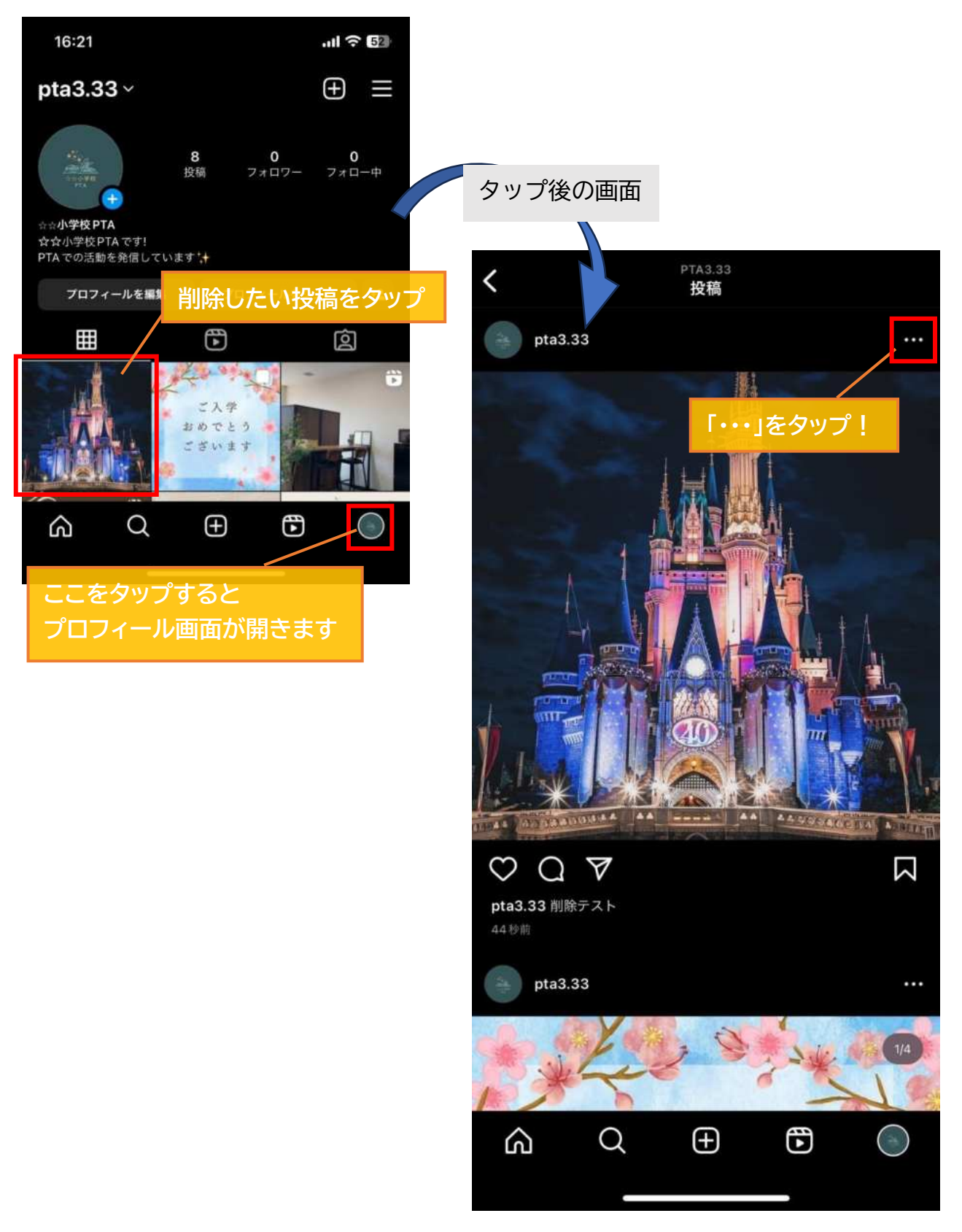

「・・・」をタップすると画像のようなメニューが表示されます。

一番下の「削除」をタップしましょう。

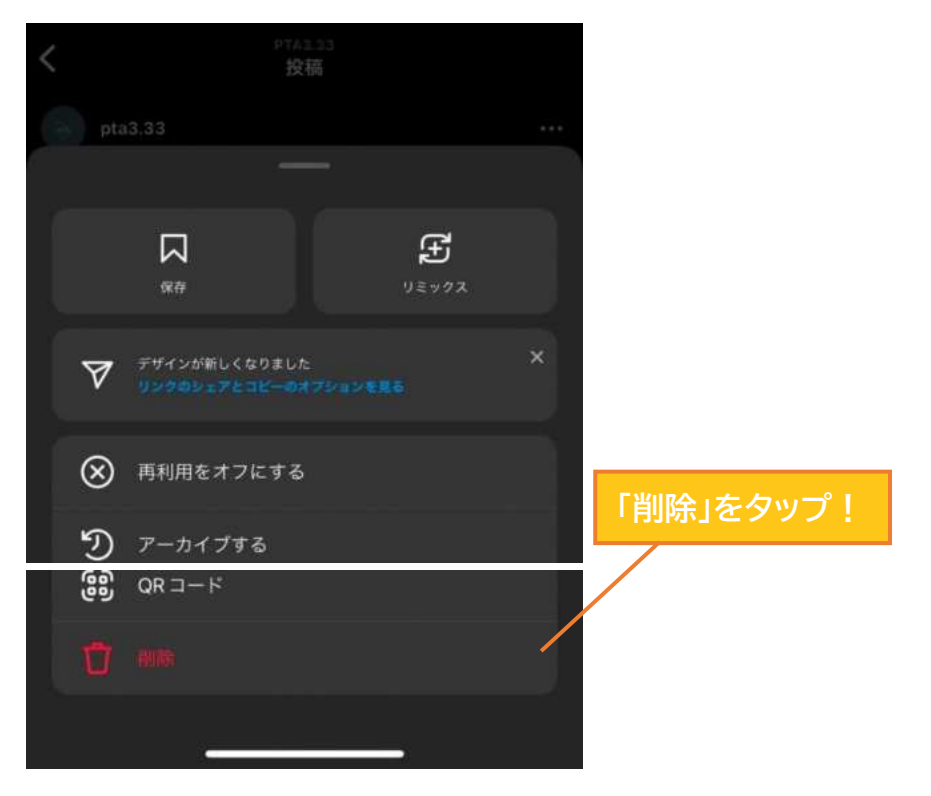

下の画像のような確認のポップアップが出てきます。

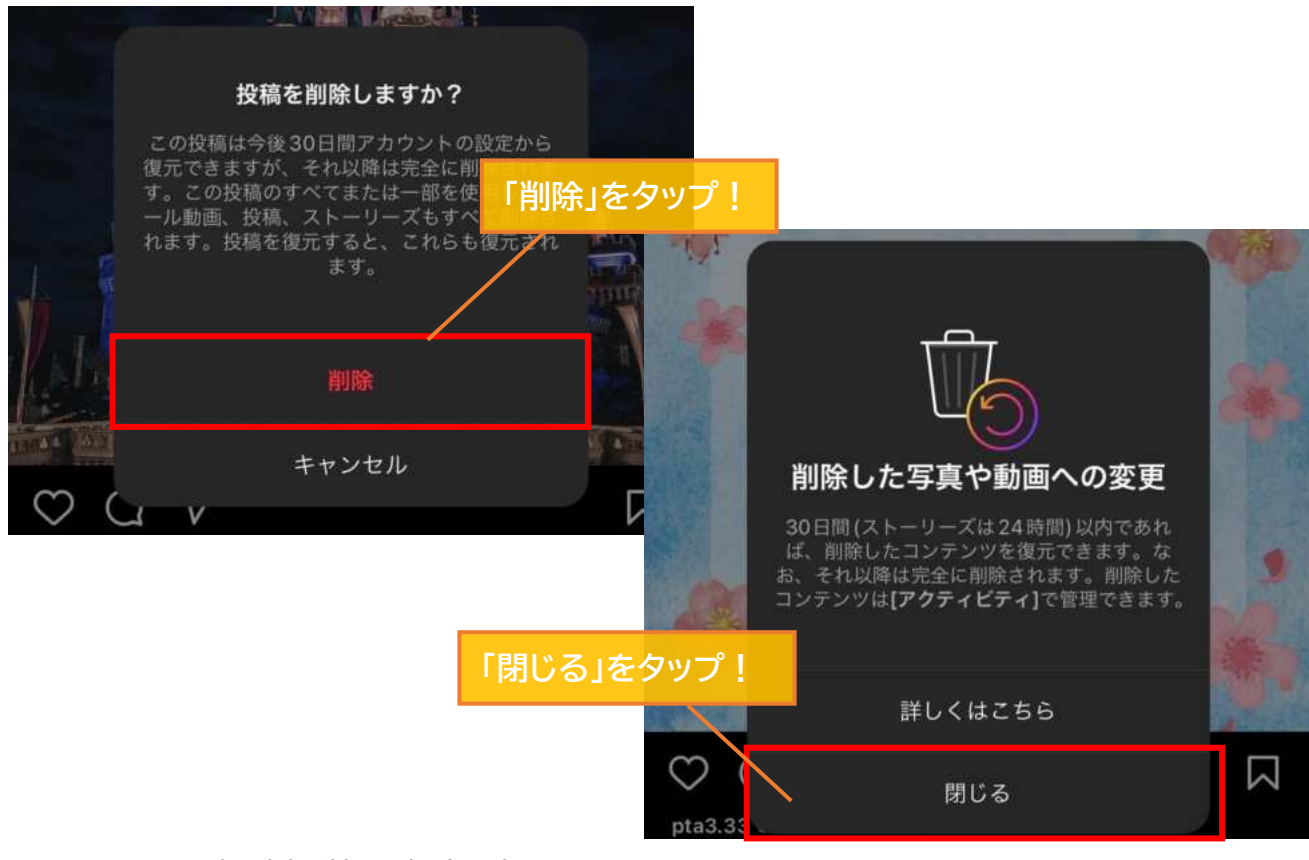

以上でフィード(通常投稿)の削除は完了です!!

【ストーリーズの削除方法】

ストーリーズ自体は 24 時間後に自動で消えるのですが、間違えて投稿してしまった場合は 手動での削除も可能です。

まず、ホーム画面左上の自分のアイコンをタップして、投稿済みのストーリーズを開きましょう。

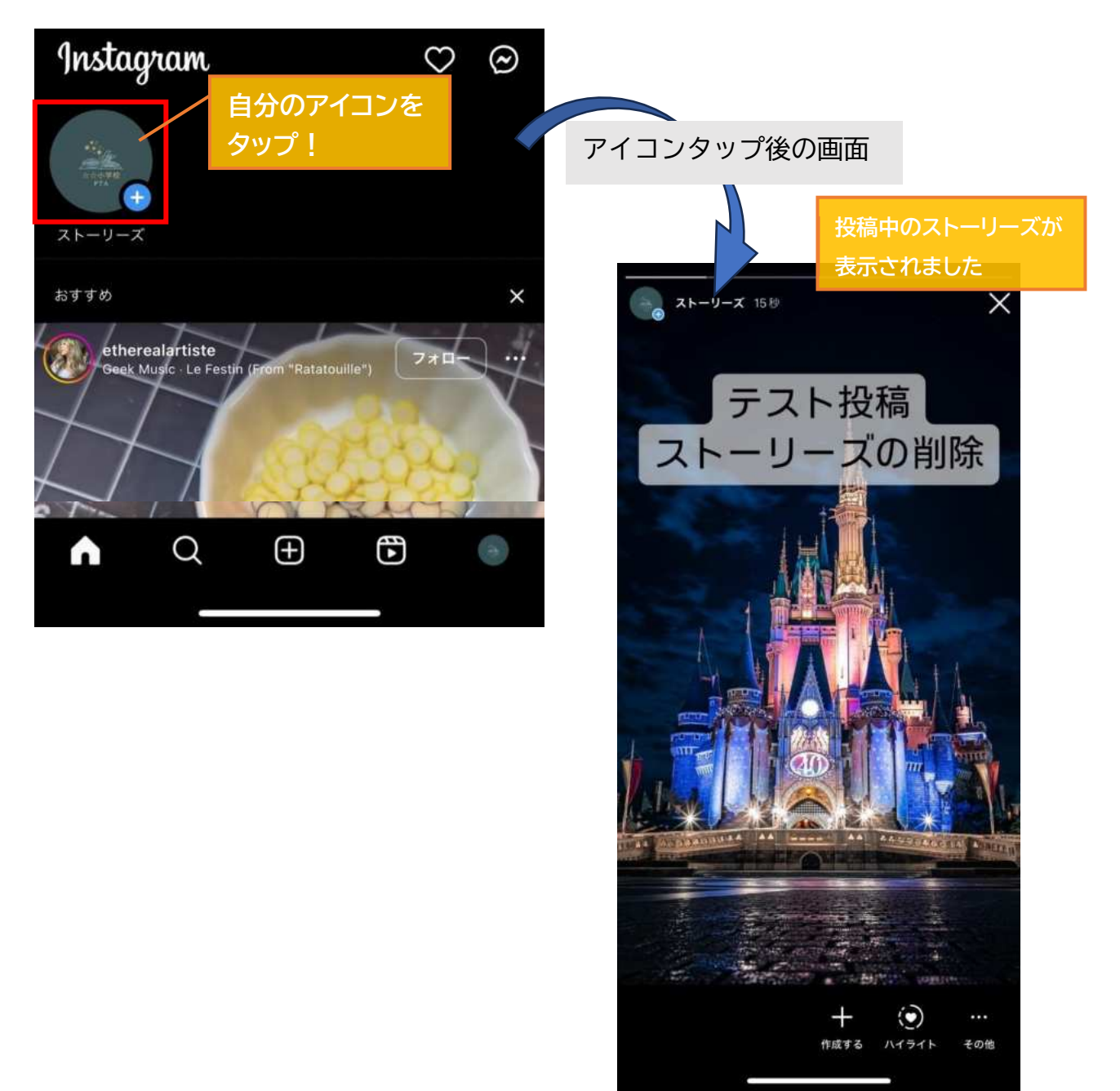

投稿済みのストーリーズを表示できたら、画面右下の「その他」をタップ。 メニューが表示されるので、「<mark>削除</mark>」をタップしましょう。

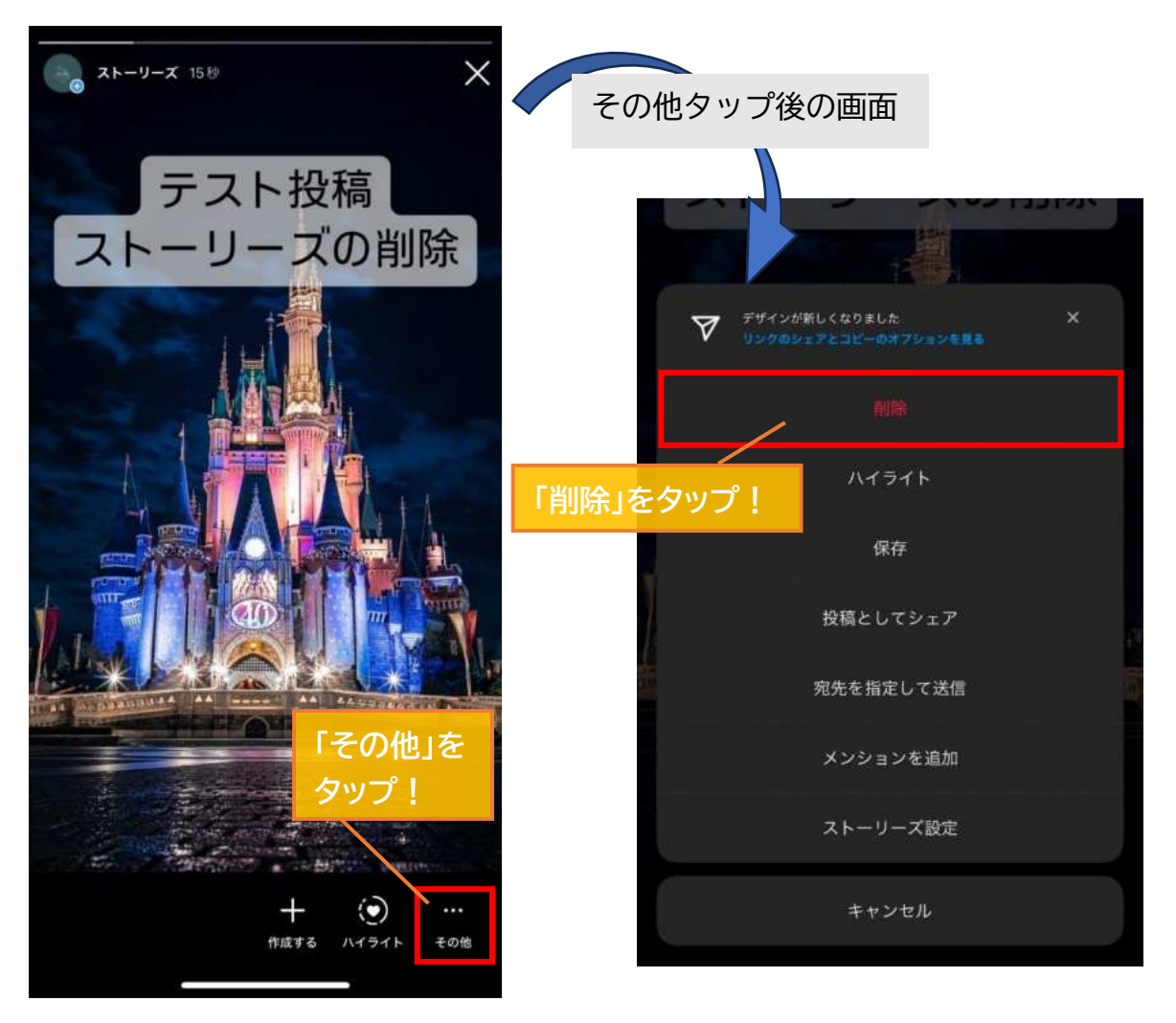

本当に削除していいかの確認ポップアップが表示されます。 削除してよければ「<mark>削除</mark>」をタップしましょう。

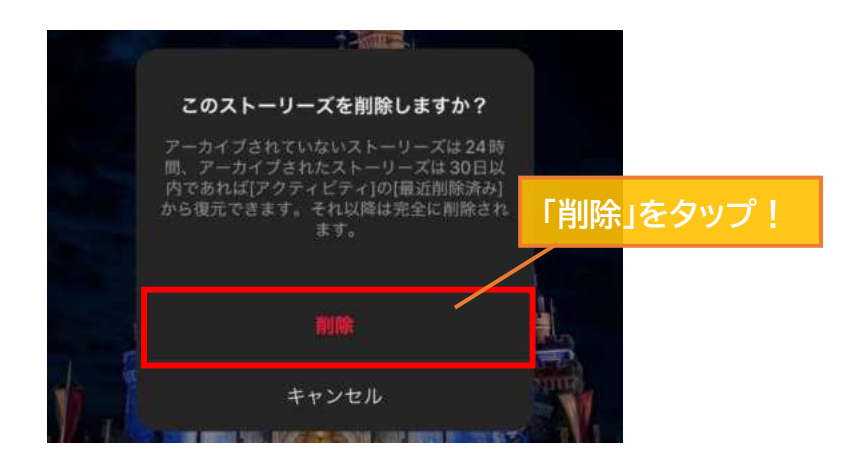

以上で、ストーリーズの投稿削除は完了です!!

【リールの削除方法】

リールの削除方法は、フィード(通常投稿)とほぼ同じになります。 まずは、プロフィール画面に移動し、削除したいリール投稿を表示させましょう。 続て、画面右上の「・・・」をタップします。

メニューが表示されるので、一番下の「<mark>削除</mark>」をタップしましょう。

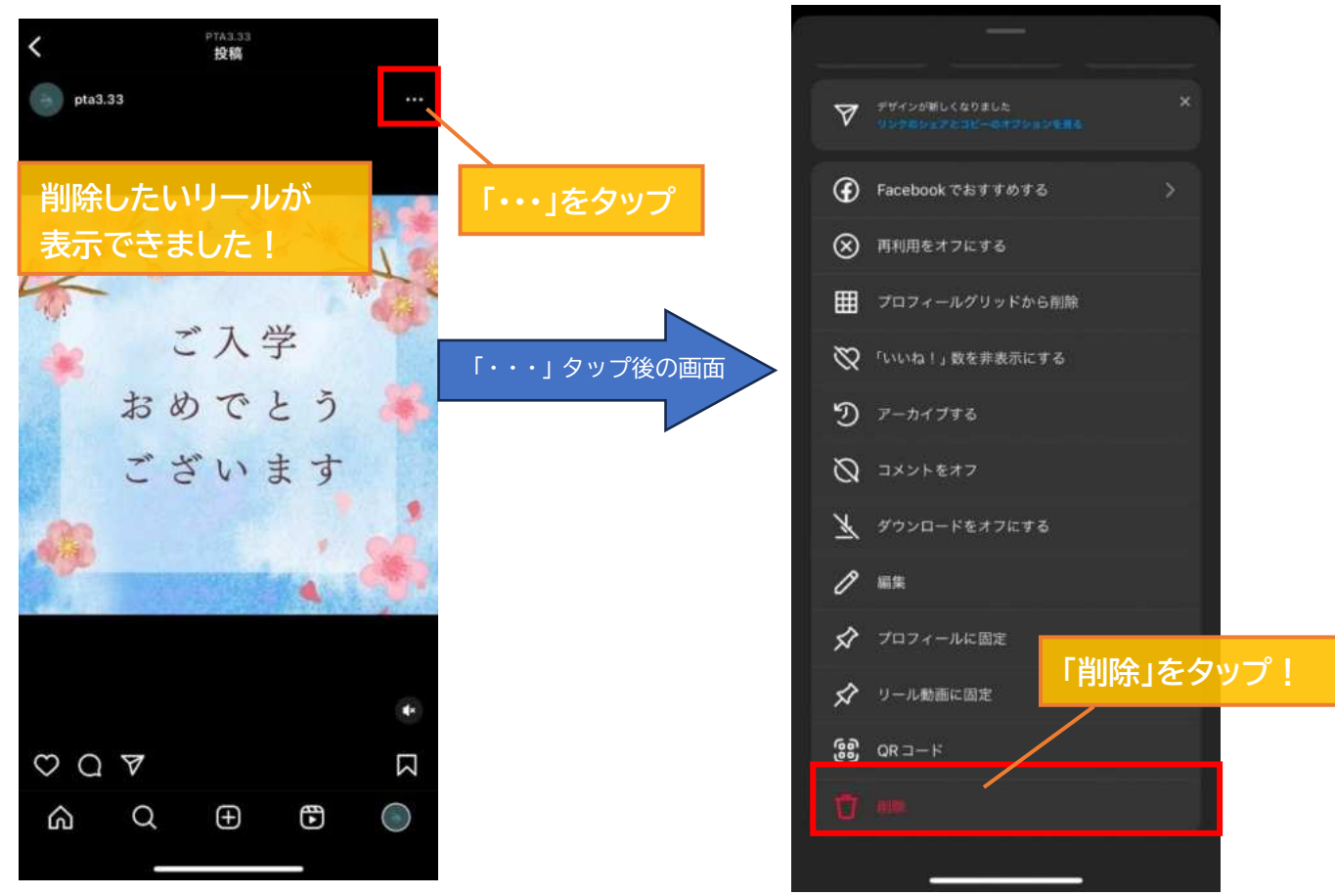

本当に削除してもいいかの確認ポップアップが表示されるので、削除していいのであれば「削除」 削除したくないのであれば「キャンセル」をタップしましょう。

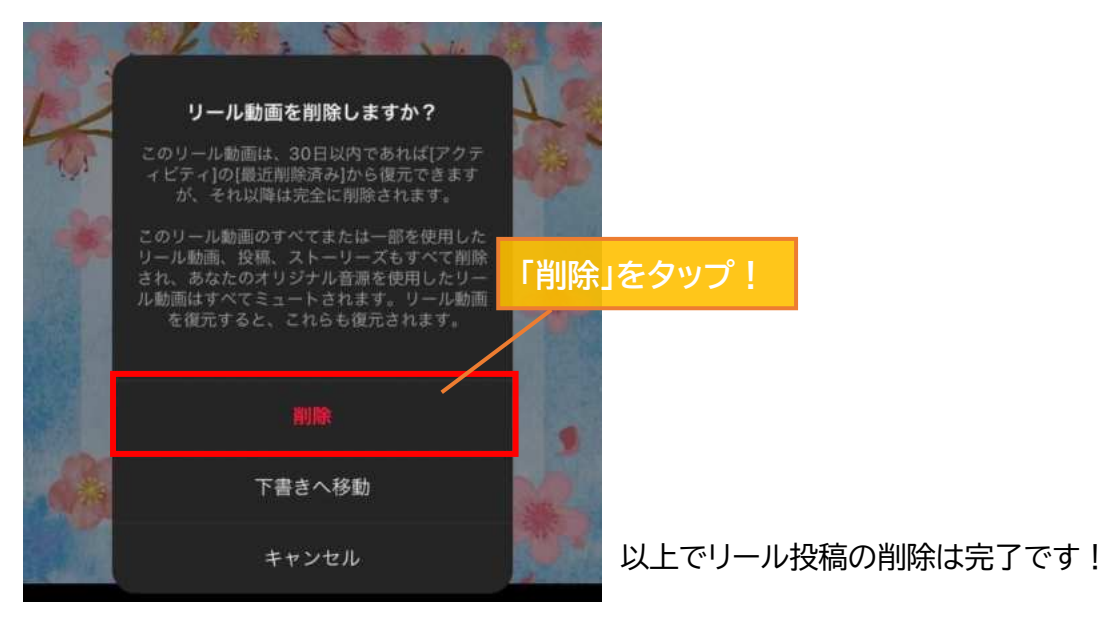

## ◇アカウントのログアウト方法

プロフィール画面を開き右上の三本線をタップし、メニューを開きます。 メニューが開けたら、"設定とプライバシー"をタップしてください。

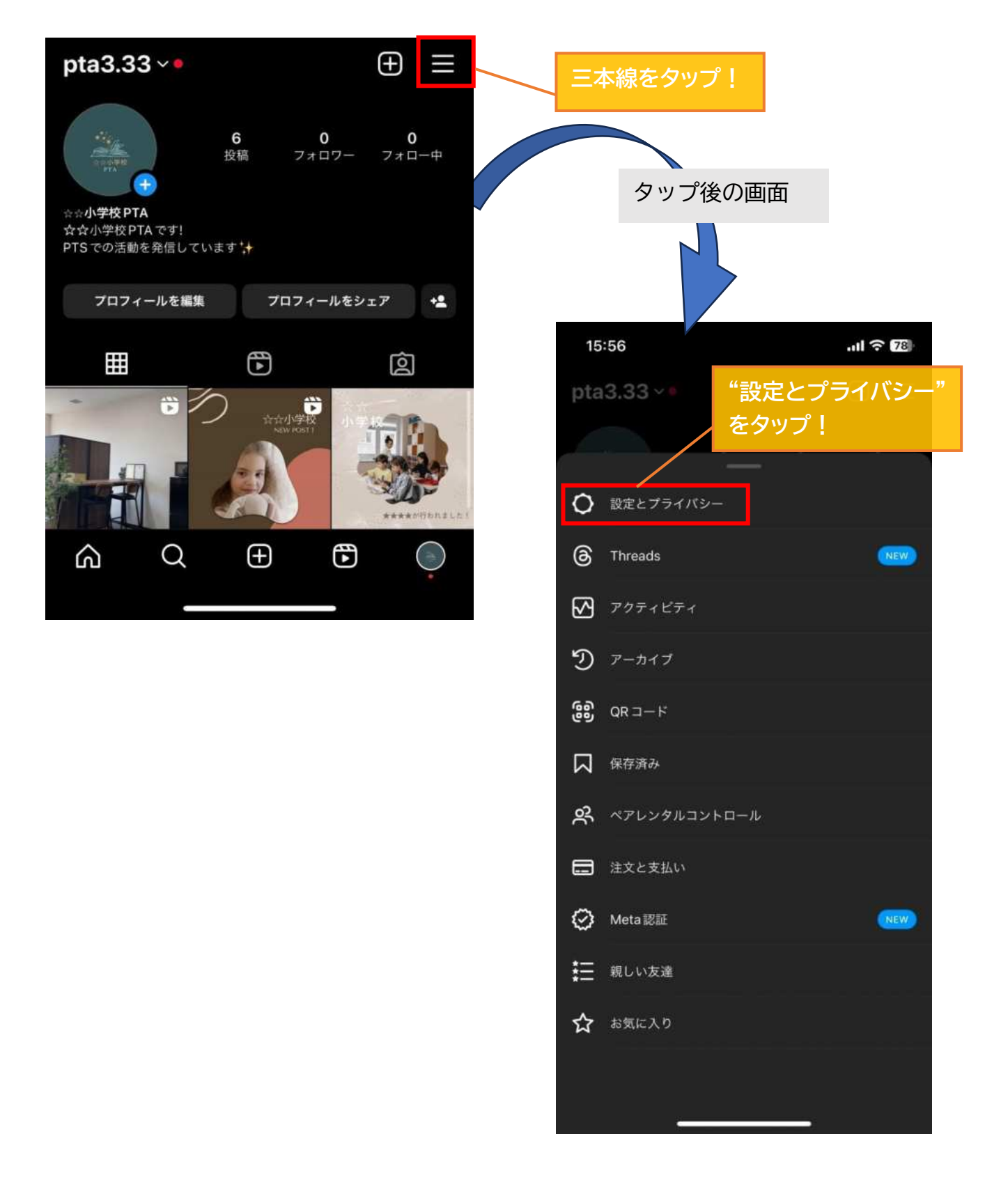

"設定とプライバシー"のメニューが開けたら、一番下までスクロールしてください。 一番下まで行くと赤字で"ログアウト"と出てくるので、タップしてください。

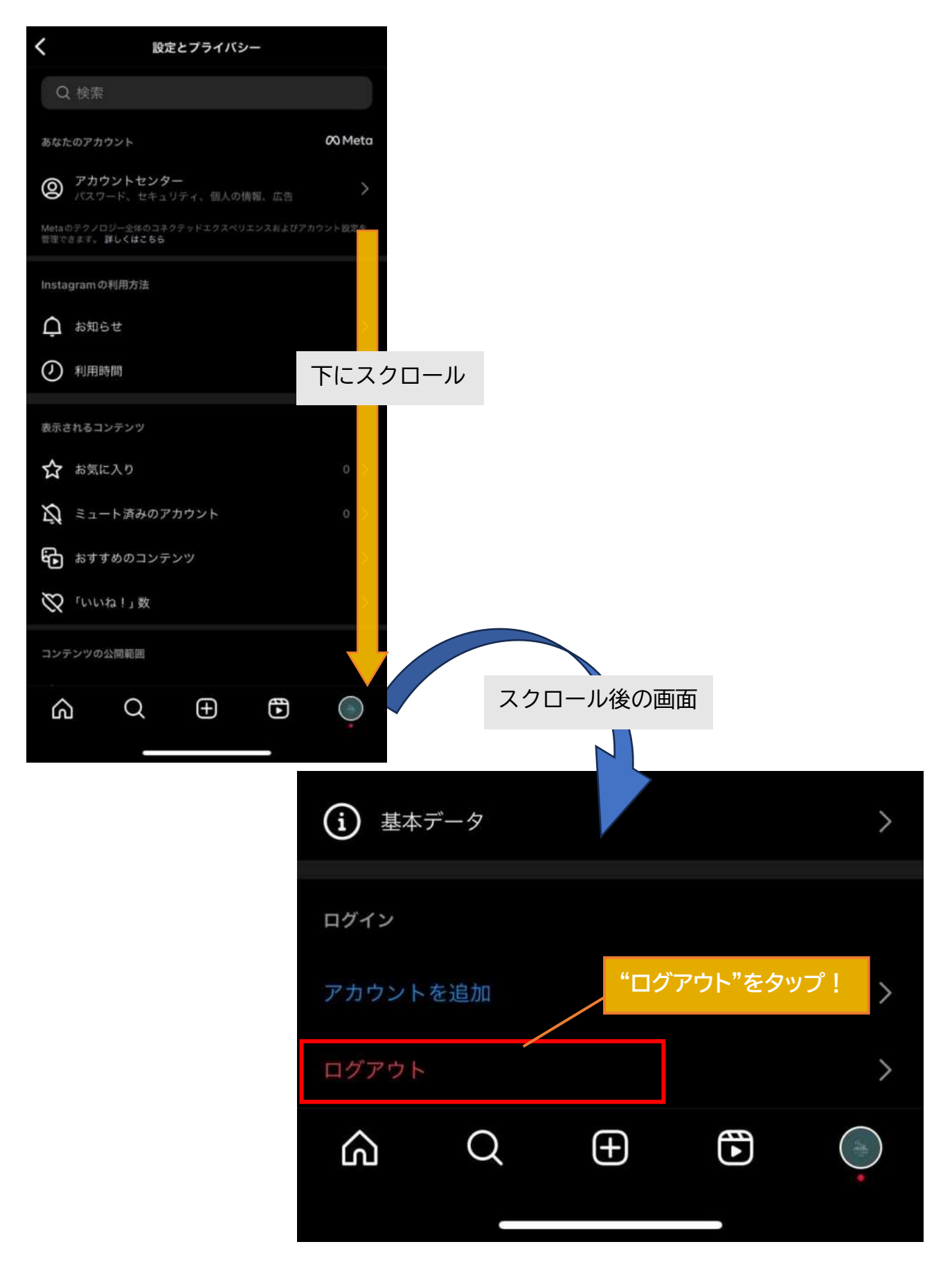

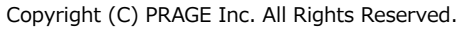

ログアウトしてもいいか確認されるので、"<mark>ログアウト</mark>"をタップしてください。 (ログアウトしない場合は"キャンセル"をタップ)

| <b>11</b> アカ       | コウントの種類とツール                  | >           |
|--------------------|------------------------------|-------------|
| 注文と募<br><b>王</b> 注 | すべてのアカウントからログアウトしま<br>すか? "□ | ヷ゚アウト"をタップ! |
| 詳細とサ               | ログアウト                        |             |
| <b>@</b> ^         | キャンセル                        | >           |
| <b>0</b> アナ        | コウントステータス                    | >           |

下画像の画面になればログアウト完了です。

再度ログインしたい場合は、ログインしたいアカウントをタップするだけでOKです。 (パスワード等の入力も必要ありません)

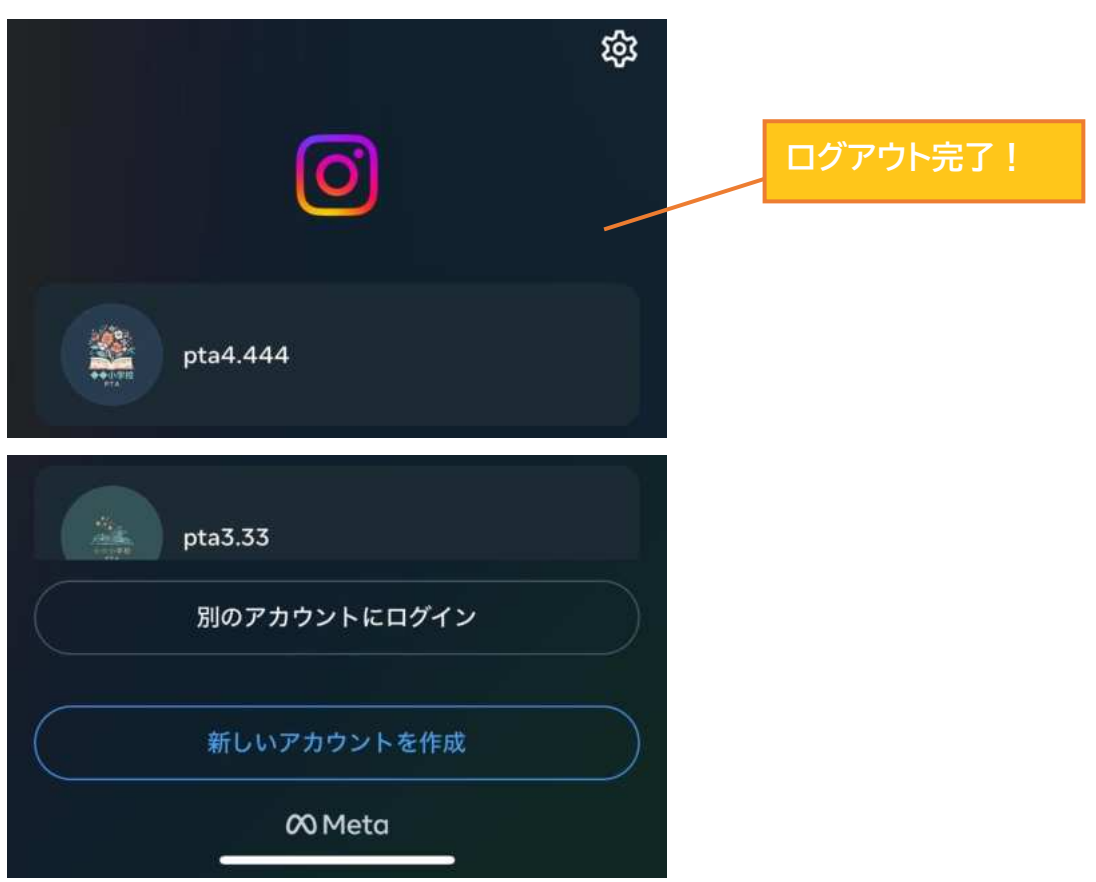